#### Gestor de referencias bibliográficas

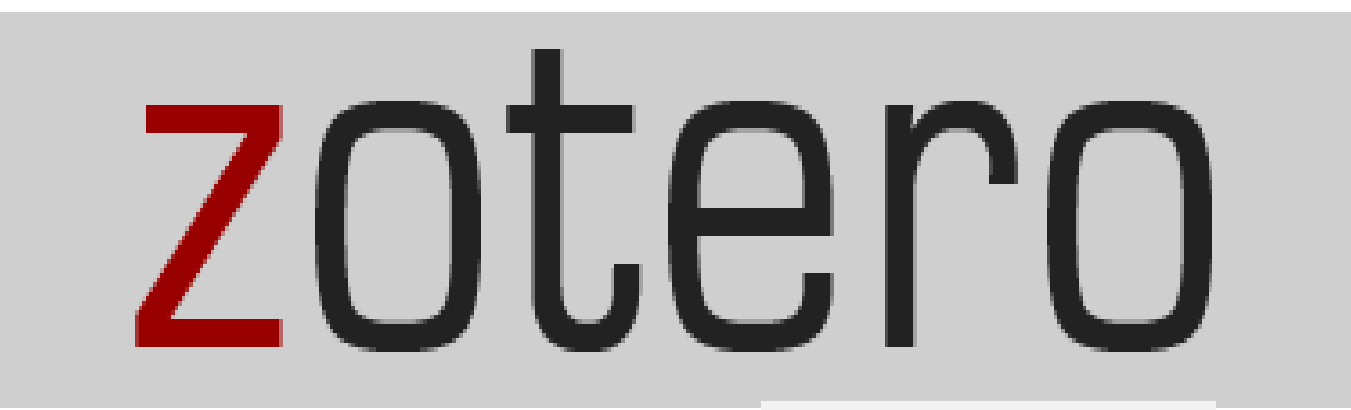

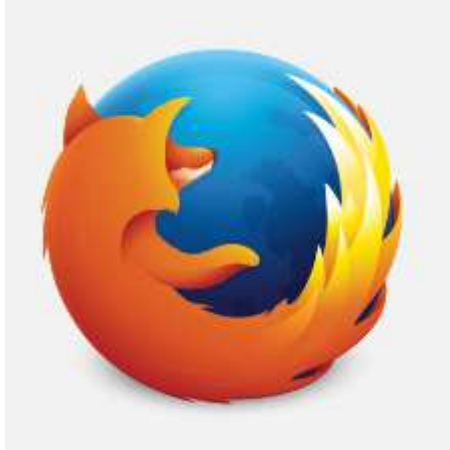

Antonio Segura Fragoso

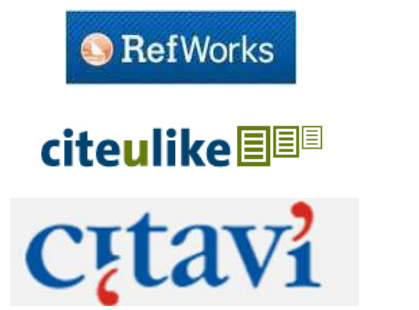

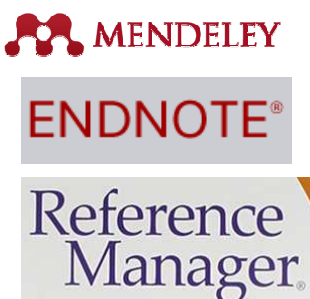

# zotero

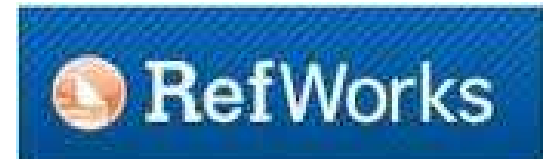

**ENDNOTE**<sup>®</sup>

Reference Manager.

MENDELEY

# citeulike 🔳 💷

c<sub>i</sub>tavi

Comparación entre los diversos gestores

https://en.wikipedia.org/wiki/Comparison of reference management software

#### WIKIPEDIA

Zotero fue creado en octubre de 2006 por Dan Cohen, Josh Greenberg, y Dan Stillman del Center for History and New Media de la George Maison University. Cuentan que, buscando en un diccionario inglés-albanés el término aprendizaje, encontraron zotëroj, que hace referencia a una de las acepciones del término: "dominar o adquirir una habilidad en el aprendizaje" y ese fue el nombre que eligieron, "Zotero" que significa aprender fácilmente, y así es como esta joven herramienta, haciendo honor a su nombre, empieza a dominar el mercado de los gestores de referencias por su facilidad de uso, funcionalidad y capacidad; siendo, en el momento actual, una de las aplicaciones más atractivas para el usuario con un nivel de conocimientos informáticos básico o medio. Zotero se desarrolló por primera vez como complemento para Firefox.

#### ¿Qué es Zotero?

Zotero es un gestor de citas bibliográficas de carácter gratuito que funciona como un complemento de Firefox, Chrome o Safari donde podrás guardar tus referencias bibliográficas para la realización de trabajos, memorias, proyectos de investigación, tesis, etc. tanto de forma local como en internet. Zotero nos permite:

- Gestionar y organizar referencias bibliográficas
- Compartir referencias bibliográficas
- Integrar de forma automática tus citas o referencias bibliográficas en Office Word y Openoffice.

Ha sido escogido por PC software como una de las mejores aplicaciones del software libre.

Guía de uso de Zotero

https://www.zotero.org/support/es/start

### ¿Cómo instalar Zotero? 1 Registarse

#### La instalación de Zotero consta de tres fases:

• 1) **Registrarse** en la página de registro del programa https://www.zotero.org/ donde deberás añadir únicamente un usuario y contraseña, así como tu correo electrónico.

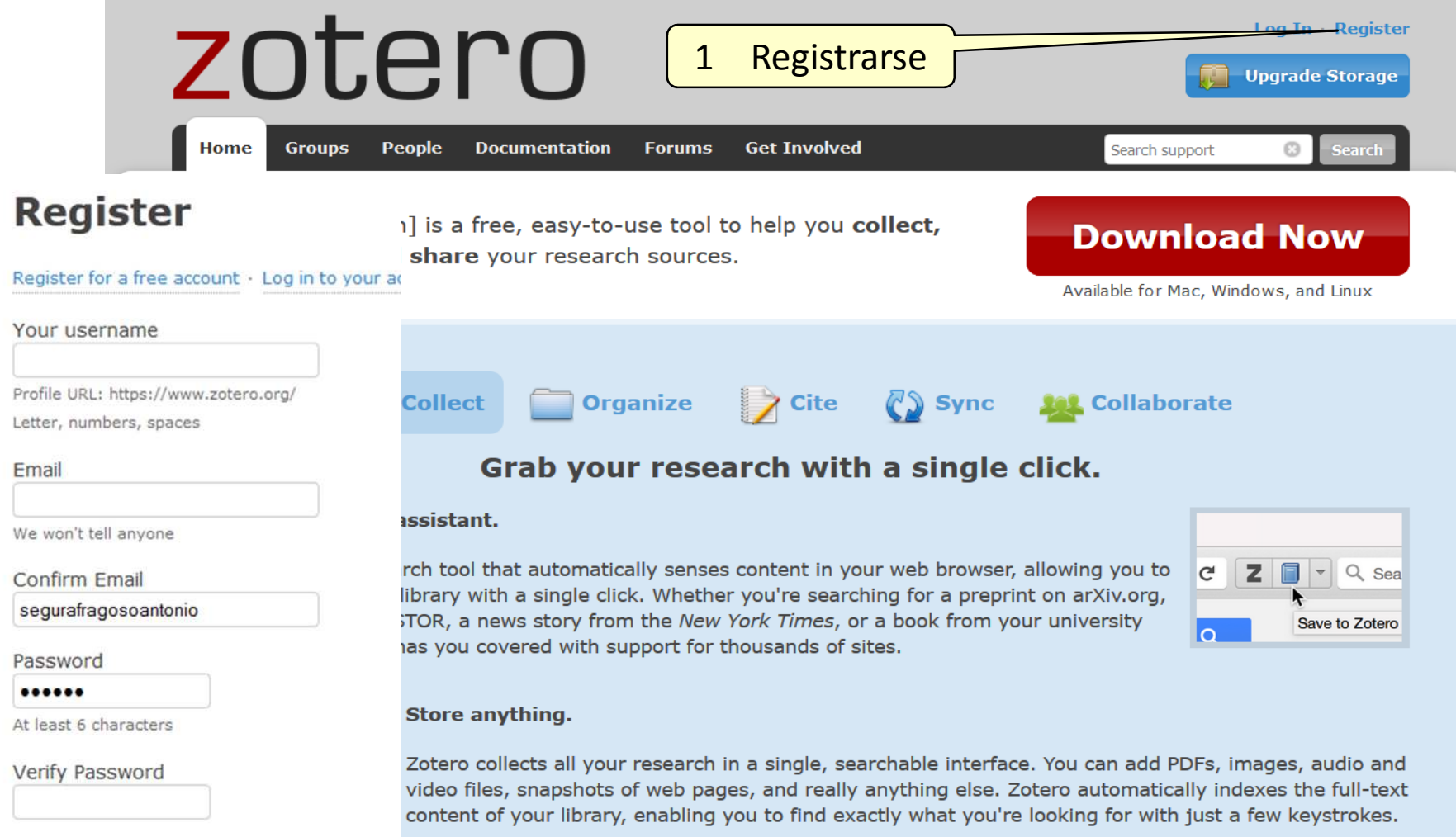

#### 2 Descargar el programa

• 2) Pulsar en "Download Now" en la página de Zotero https://www.zotero.org/

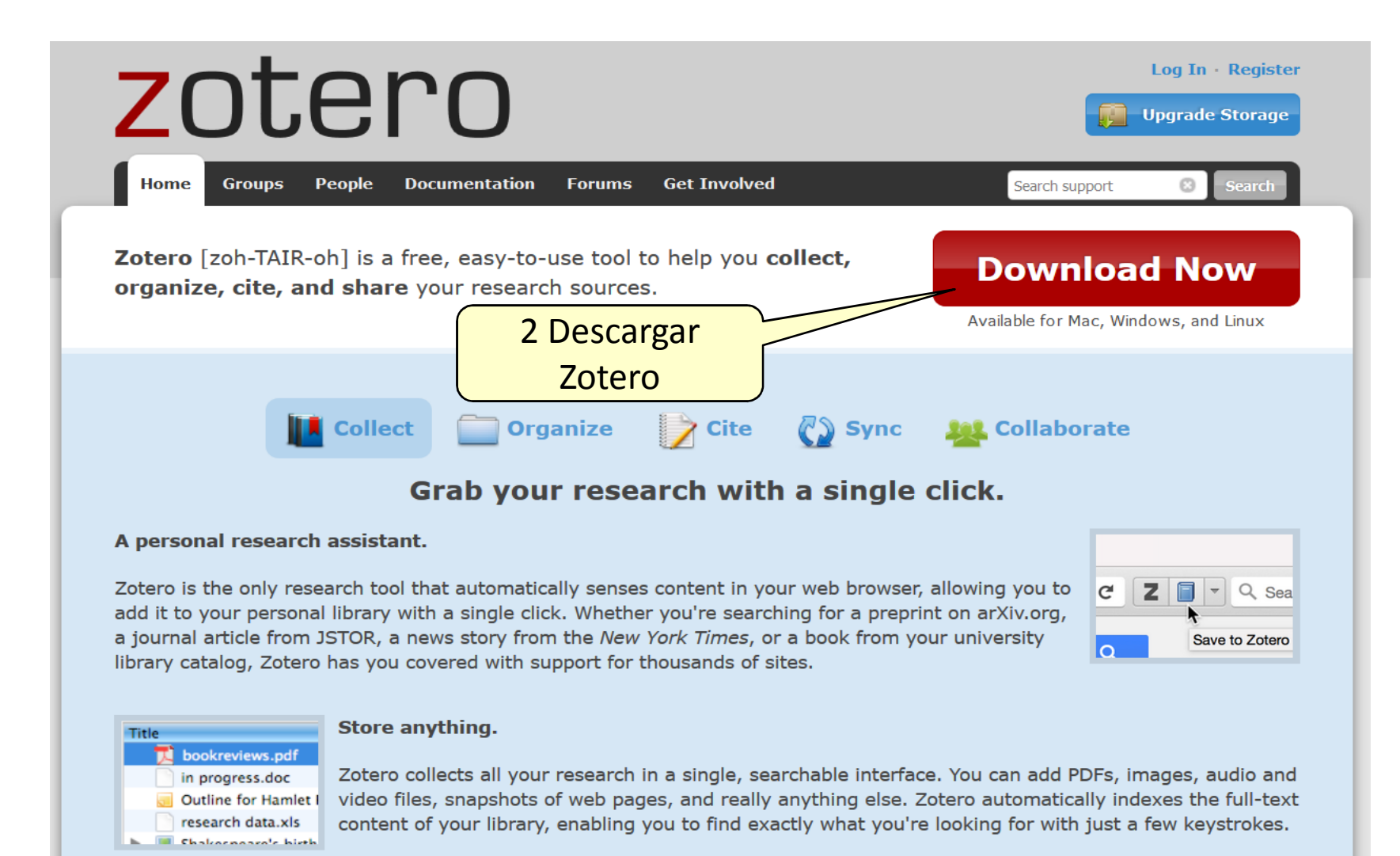

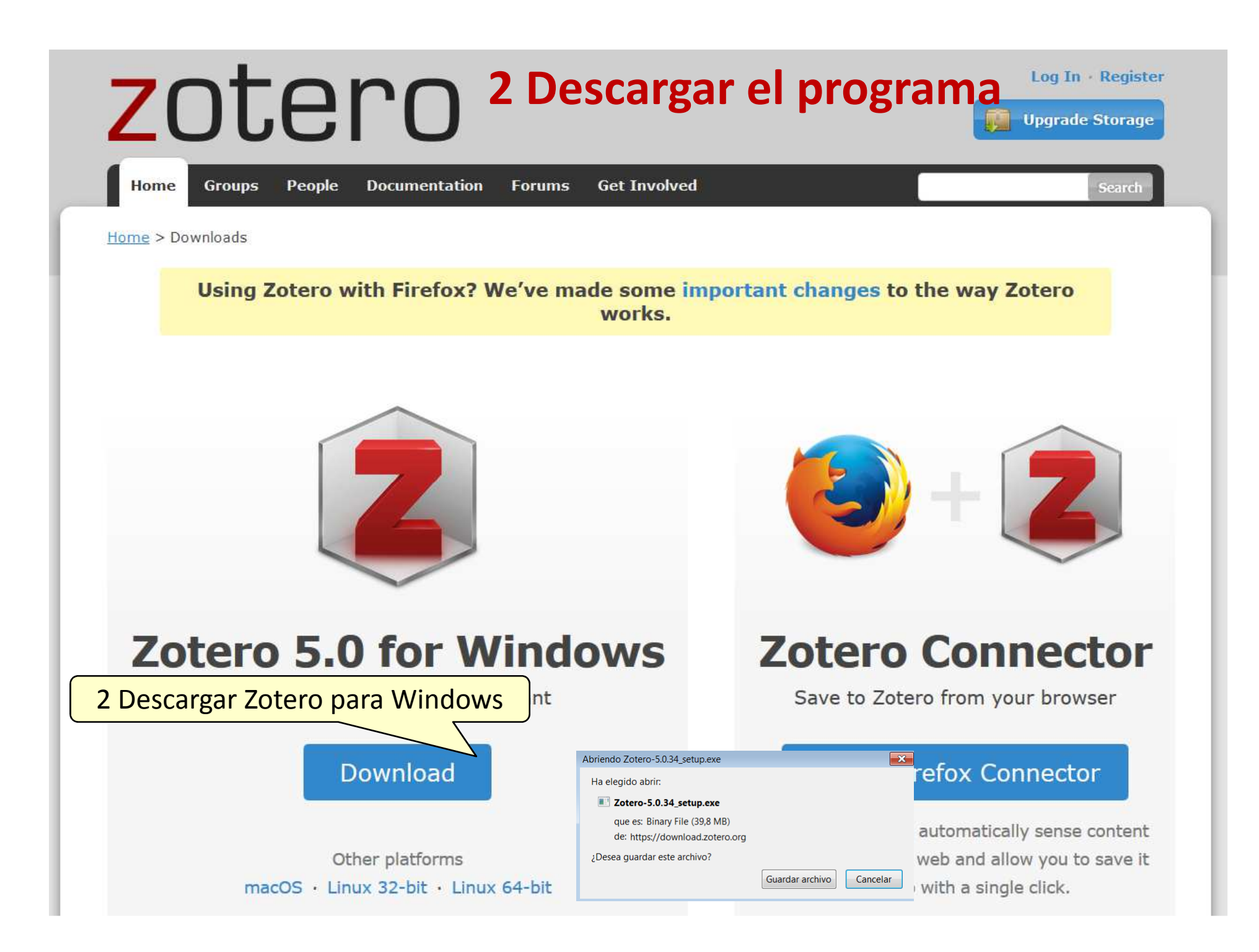

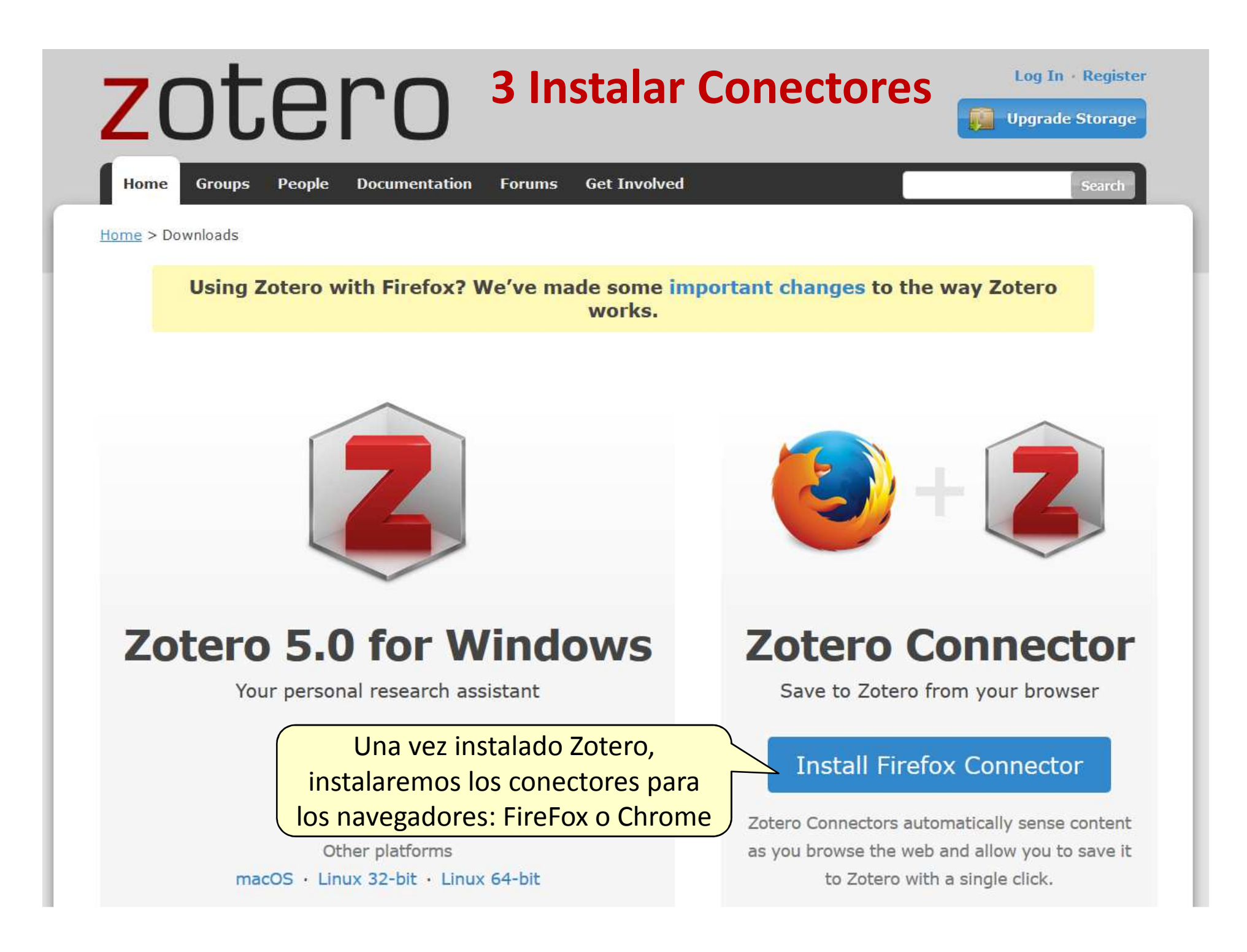

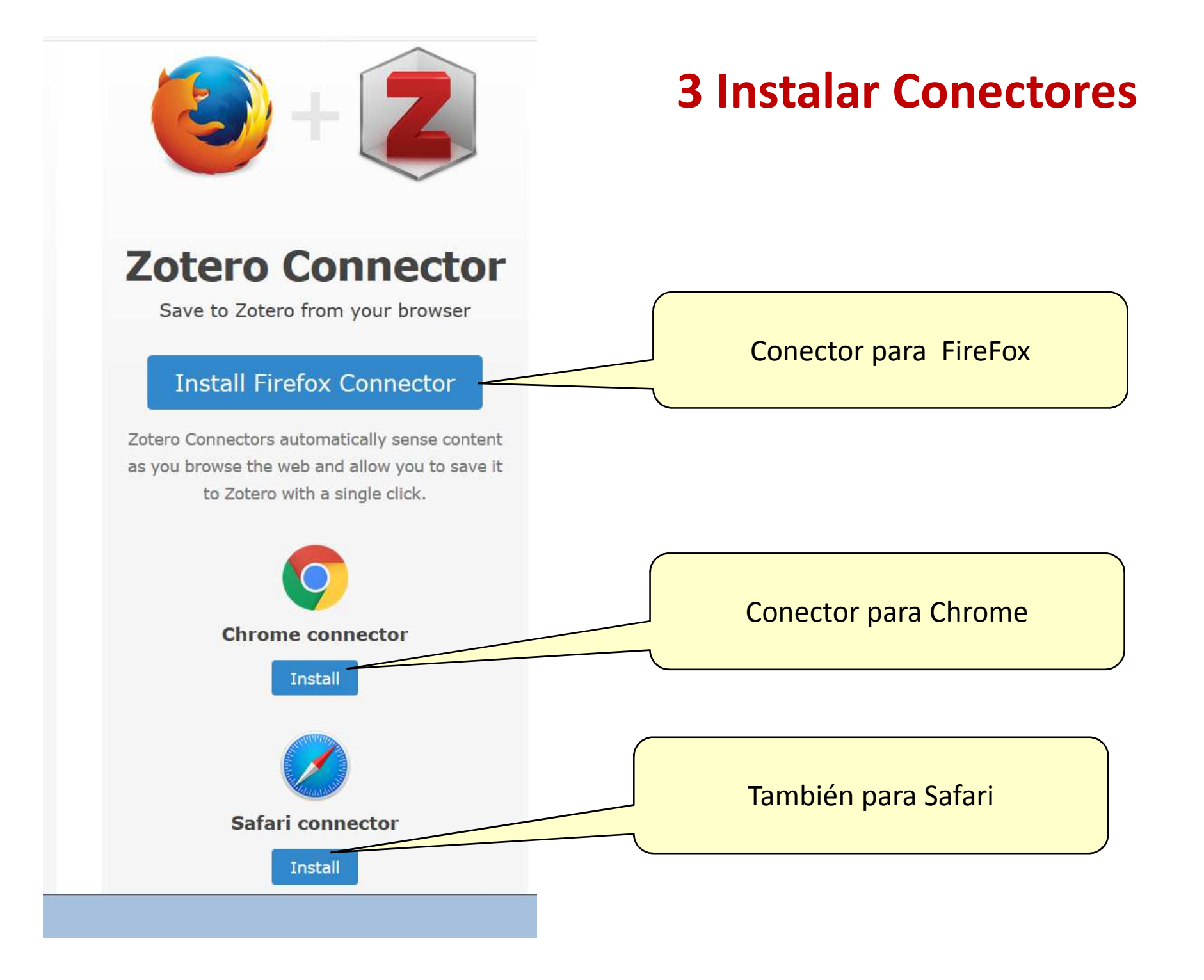

# **4 Instalar Plugins**

• 3) Instalar el plugin más adecuado a nuestro procesador de texto (Word, Openoffice, Mac OS X). Una vez instalado se integrarán todas las funciones para gestionar citas y referencias bibliográficas en nuestro procesador de texto.

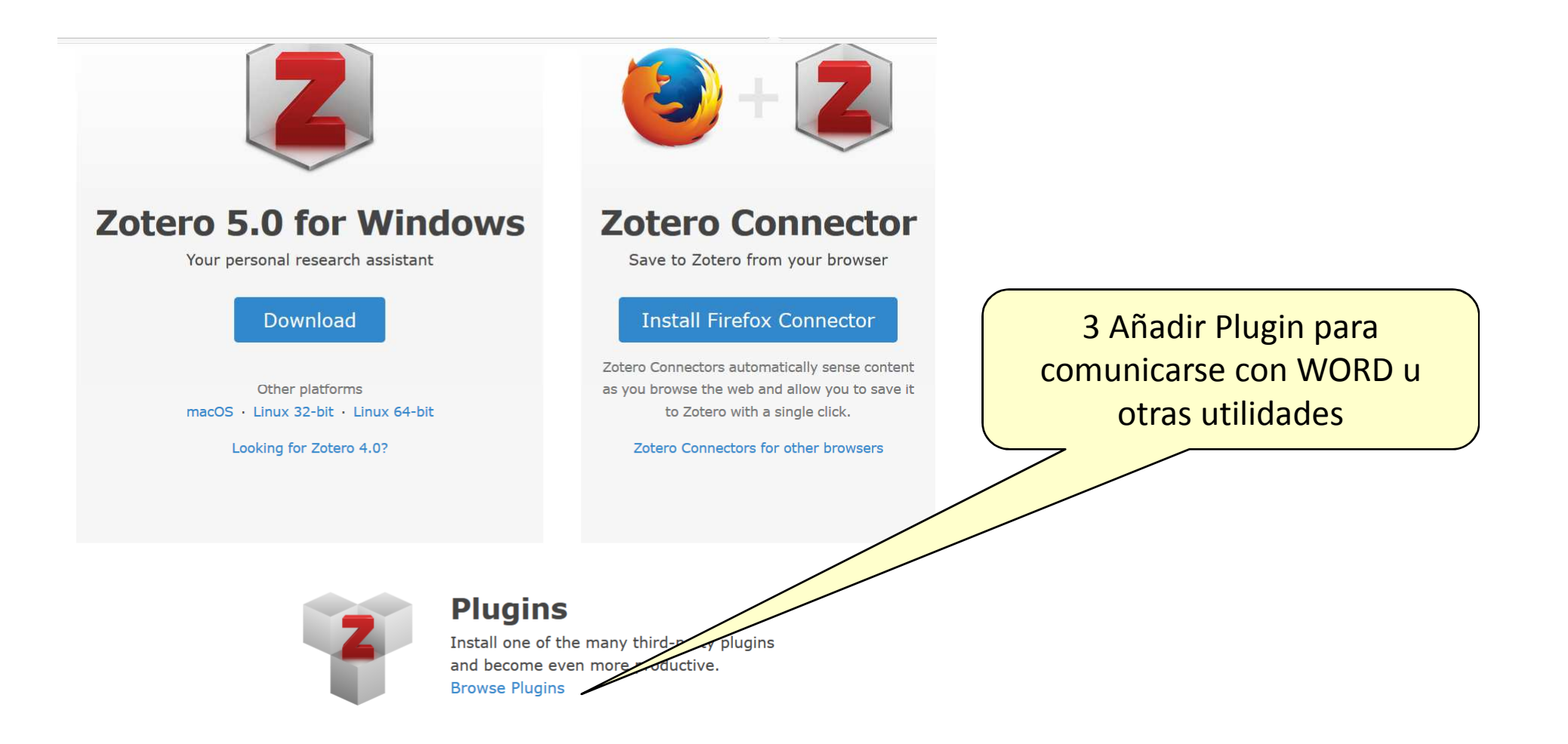

#### Log In · Register zotero 4 Instalar Plugins **Upgrade Storage** Forums Get Involved Search documentation Home Groups People Documentation start > plugins **Table of Contents** Translations of this page: en ar cs da de es fa fr hbs hu id it ja ko nl pl pt ru sl sv tr zh **Plugins for Zotero** New Features and Enhancements **Plugins for Zotero** Library Analysis/Visualization Website Integration WordPress An active community of Zotero users has developed a variety of plugins to provide enhancements, new features, and interfaces SPIP with other programs. Drupal To install a plugin in Zotero, download its $x_{pi}$ file to your computer. Then, in Zotero, click "Tools $\rightarrow$ Add-Ons", then drag the $x_{pi}$ Omeka for the plugin onto the Add-Ons window that opens. BibBase General Note: for apps and plugins for mobile devices, see mobile Word Processor and Writing Integration New Features and Enhancements Zotero Development **Desktop Integration Attachment File Management** Hay numerosos plugin, algunos ZotFile, by Joscha Legewie. Zotero plugin to automatically rename, move, and attach PDFs (or other files) to Zotero items. muy interesantes. Es obligado OPDS Server, by Emiliano Heyns. Download your attachments into your e-reader using OPDS instalar el plugin para comunicarse Not yet compatible with Zotero 5.0 con WORD y poder citar mientras Word Processor and Writing Integration se escribe Word, LibreOffice, OpenOffice.org Zotero word processor plugins, by Zotero: Cite items from your Zotero library in Microsoft Word and/or LibreOffice/OpenOffice.org. Extract embedded Zotero and Mendeley references from Word .docx files for import into Zotero. LaTeX, TeX, and Plain Text Editors Better Bib(La)TeX, by Emiliano Heyns. Make Zotero useful for us LaTeX holdouts: Drag-and-drop citations Set your own citation keys

- Cleaner (de)LaTeXifier
- Configurable citekey generator
- And much, much more! All for the low, low price of exactly zero \$CURRENCY!

#### Acceder a Zotero

| 🍯 Nueva pestaña | ×                          |                                     |                                   |                                    |                                   |                      |                      |                |                               |
|-----------------|----------------------------|-------------------------------------|-----------------------------------|------------------------------------|-----------------------------------|----------------------|----------------------|----------------|-------------------------------|
| ← → ♂ ଢ         |                            | Q Término de búsq                   | ueda o dirección                  |                                    |                                   |                      |                      | Q Buscar       | III\ 🗋 🖸                      |
| e)              |                            |                                     | Q βuscar en la                    | Web                                |                                   |                      |                      | ÷              | Save to Zot                   |
|                 |                            |                                     | SITIOS FAVORI                     | tos v                              |                                   |                      |                      |                |                               |
|                 |                            |                                     |                                   | f                                  |                                   | 6                    | a                    | y              |                               |
|                 |                            |                                     | youtube                           | facebook                           | wikipedia                         | reddit               | amazon               | twitter        |                               |
|                 |                            |                                     | ☆ DESTACADOS                      | ~                                  |                                   |                      |                      |                |                               |
| E               | Al ent<br>El ZOT<br>Un ico | rar en el<br>ERO en l<br>ono arriba | navegao<br>a barra o<br>a para pa | lor (Fire<br>de herra<br>asar a Zo | fox o Chi<br>imientas<br>OTERO ci | rome) te<br>ualquier | endremo:<br>cosa que | s:<br>e veamos | en el navegador.              |
|                 |                            |                                     |                                   |                                    |                                   |                      |                      |                |                               |
|                 | 0                          | v] X] 07                            |                                   | <b>O</b>                           | 6                                 |                      |                      |                | ES 🔺 🔂 🏪 🌓 8:26<br>26/01/2011 |

#### **Abrir Zotero**

En este ejemplo, tengo abierta una página de SCOPUS, con un artículo que me interesa. Abro Zotero pulsando el icono de la barra de herramientas

| eva pestaña ×<br>Recursos Científicos ×<br>C<br>C<br>C<br>C<br>C<br>C<br>C<br>C<br>C<br>C                                                                                                    | Buscar III\                                                                                     |
|----------------------------------------------------------------------------------------------------|-------------------------------------------------------------------------------------------------|
| Scopus Search Sources Alerts Lists Help V Sc                                                                                                    | siVal 🤊 segura fragoso antonio 🗸 📃                                                              |
| Oocument details                                                                                                    |                                                                                                 |
| RIS export 🗸 🛃 Download 🕞 Print 🖾 E-mail 🎽 Save to PDF 🥁 Save to list More ><br>View at Publisher                                                                                                    | Metrics ③                                                                                       |
| Diabetes and Metabolic Syndrome: Clinical Research and Reviews<br>Volume 11, December 2017, Pages S867-S871<br>The influence of metabolic syndrome in the outcomes of colorectal cancer patients (Article)<br>Goulart, A. <sup>ab</sup> ⊠, Varejão, A. <sup>b</sup> , Nogueira, F. <sup>a</sup> , Martins, S. <sup>ab</sup> , Mesquita-Rodrigues, A. <sup>a</sup> , Sousa, N. <sup>b</sup> , Leão, P. <sup>ab</sup> &                                                                                                    | Citations in Scopus<br>Field-Weighted Citation<br>Impact                                        |
| <sup>a</sup> General Surgery, Hospital de Braga, Portugal<br><sup>b</sup> Life and Health Science Research Institute (ICVS), School of Medicine University of Minho, Braga, Portugal<br>Abstract                                                                                                    | PlumX Metrics<br>Usage, Captures, Mentions,<br>Social Media and Citations<br>beyond Scopus.     |
| Aims Determine the influence of metabolic syndrome and its different components in the outcomes of colorectal cancer surgery at 30 days. Materials and methods Prospective study that included all patients submitted to elective colorectal cancer surgery between August 2015 and August 2016 at Hospital de                                                                                                    | Cited by 0 documents                                                                            |
| cholesterol levels. Any complications during the first 30-days after surgery were recorded (readmission, reintervention, anastomotic dehiscence,<br>morbimortality). Results One hundred and thirty-four patients were included. Metabolic syndrome was diagnostic in 40.7% of patients with the ATPIII<br>definition, 67.5% with the AHA definition and 67.0% with the IDF definition. At 30 days after colorectal cancer surgery, 73.1% patients don't have any<br>complication, 15.7% have minor complications (grade I/II of Clavien-Dindo classification), 11.1% have major complications (grade III/IV/V of Clavien-Dindo                                                                                                    | Inform me when this document is cited in<br>Scopus:<br>Set citation alert > Set citation feed > |
| Cossification) and 15% have died from surgical complications (grade V of Clavien Dindo dessification). The statistic analysis dide's reveal any association<br>(Cossification) and 15% have died from surgical complications (grade V of Clavien Dindo dessification). The statistic analysis dide's reveal any association<br>(Cossification) and 15% have died from surgical complications (grade V of Clavien Dindo dessification). The statistic analysis dide's reveal any association<br>(Cossification) and 15% have died from surgical complications (grade V of Clavien Dindo dessification). The statistic analysis dide's reveal any association<br>(Cossification) and 15% have died from surgical complications (grade V of Clavien Dindo dessification). The statistic analysis dide's reveal any association<br>(Cossification) and 15% have died from surgical complications (grade V of Clavien Dindo dessification). The statistic analysis dide's reveal any association<br>(Cossification) and 15% have died from surgical complications (grade V of Clavien Dindo dessification). The statistic analysis dide's reveal any association<br>(Cossification) and (Cossification). The statistic analysis dide's reveal any association. The statistic analysis dide's reveal any association. The statistic analysis dide's reveal any | ES 🔺 🍡 🐑 🌵 26                                                                                   |

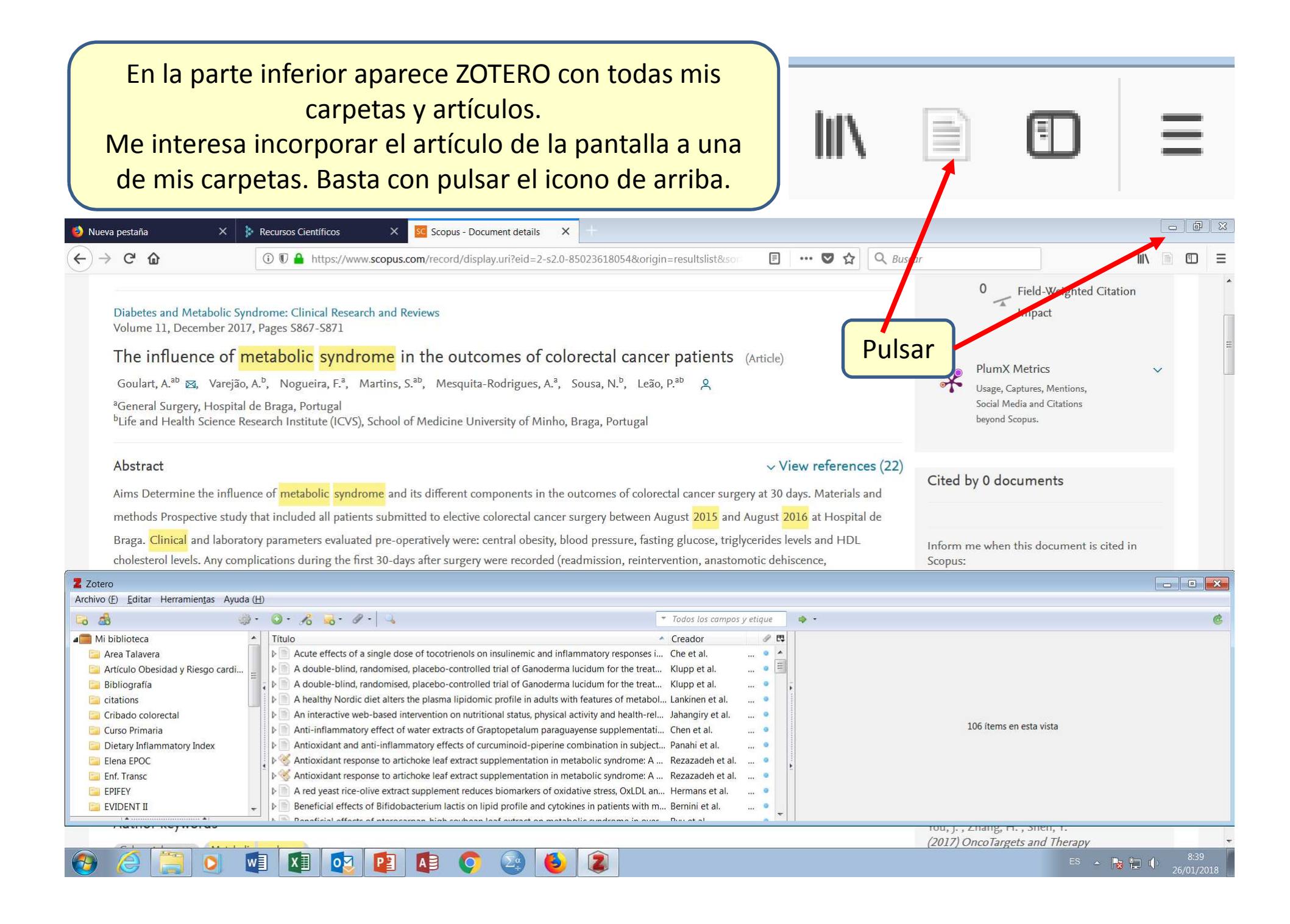

#### El artículo está incorporado a la carpeta Bibliografía, junto con toda la información que contiene, incluido el resumen y el acceso al documento Nueva pestaña X 🚯 Recursos Científicos Scopus - Document details → C' ŵ gin=resultslist&so F ☆ Q Buscar $\equiv$ F ... Field-Weighted Citation -Diabetes and Metabolic Syndrome: Clinical Research and Reviews Impact Volume 11. December 2017, Pages S867-S871 The influence of metabolic syndrome in the outcomes of colorectal cancer patients (Article) **PlumX Metrics** Goulart, A.<sup>ab</sup> 🖾, Varejão, A.<sup>b</sup>, Nogueira, F.<sup>a</sup>, Martins, S.<sup>ab</sup>, Mesquita-Rodrigues, A.<sup>a</sup>, Sousa, N.<sup>b</sup>, Leão, P.<sup>ab</sup> 2 Usage, Captures, Mentions Social Media and Citations <sup>a</sup>General Surgery, Hospital de Braga, Portugal <sup>b</sup>Life and Health Science Research Institute (ICVS), School of Medicine University of Minho, Braga, Portugal beyond Scopus. Abstract $\sim$ View references (22) Cited by 0 documents Aims Determine the influence of metabolic syndrome and its different components in the outcomes of colorectal cancer surgery at 30 days. Materials and methods Prospective study that included all patients submitted to elective colorectal cancer surgery between August 2015 and August 2016 at Hospital Braga. Clinical and laboratory parameters evaluated pre-operatively were: central obesity, blood pressure, fasting glucose, triglycerides levels and HDL Inform me when this document is cited in cholesterol levels. Any complications during the first 30-days after surgery were recorded (readmission, reintervention, anastomotic dehiscence, Scopus: Z Zotero - D × Archivo (E) Editar Herramientas Ayuda (H) . Q . B . 9 . 4 \* Todos los campos y etique 6 28 (A) + Mi biblioteca Título Creador 10 Información Notas Marcas Relaciona Area Talavera Effectiveness of brief interventions in primary health care settings to decrease alcohol cons... Álvarez-Bueno e... ... Título: The influence of metabo syndrome in the outcomes of colorectal cancer Artículo Obesidad y Riesgo cardi... Figure 2 Effects of Home-based Telesupervising Rehabilitation on Physical Function for Stroke Survi... Chen et al. patients 📴 Bibliografía Fructose intake and risk of gout and hyperuricemia: A systematic review and meta-analysis ... Jamnik et al. Autor: Goulart, A. $(\Phi)$ citations Geographic variations in prevalence and underdiagnosis of COPD: results of the IBERPOC ... Peña et al. Autor: Vareião, A. Mortality rates in community-dwelling Tanzanians with dementia and mild cognitive impai... Paddick et al. Cribado colorectal D Autor: Nogueira, F. Curso Primaria D Osteoarthritis and all-cause mortality in worldwide populations: Grading the evidence fro... Xing et al. Autor: Martins, S. Dietary Inflammatory Index 10 Prevención y tratamiento de la enfermedad renal crónica (ERC) Rodrigo Orozco Autor: Mesquita-Rodrigues, A. 🛅 Elena EPOC Temporal Trends in Incidence, Prevalence, and Mortality of Atrial Fibrillation in Primary Care Lane et al. Autor: Sousa, N. Enf. Transc The analgesic efficacy of local infiltration analgesia vs femoral nerve block after total knee... Albrecht et al Autor: Leão, P. - - + EPIFEY Þ The influence of metabolic syndrome in the outcomes of colorectal cancer patients Goulart et al. (...) Resumen: Aims Determine the influence of metabolic syndrome and its different co... Too much ado about two-part models and transformation? Comparing methods of model... Buntin y Zaslavsky EVIDENT II Publicación: Diabetes and Metabolic Syndrome: Clinical Research and Reviews tou, j., znang, n., snen, (2017) OncoTargets and Therapy

## Además.... se comunica con word

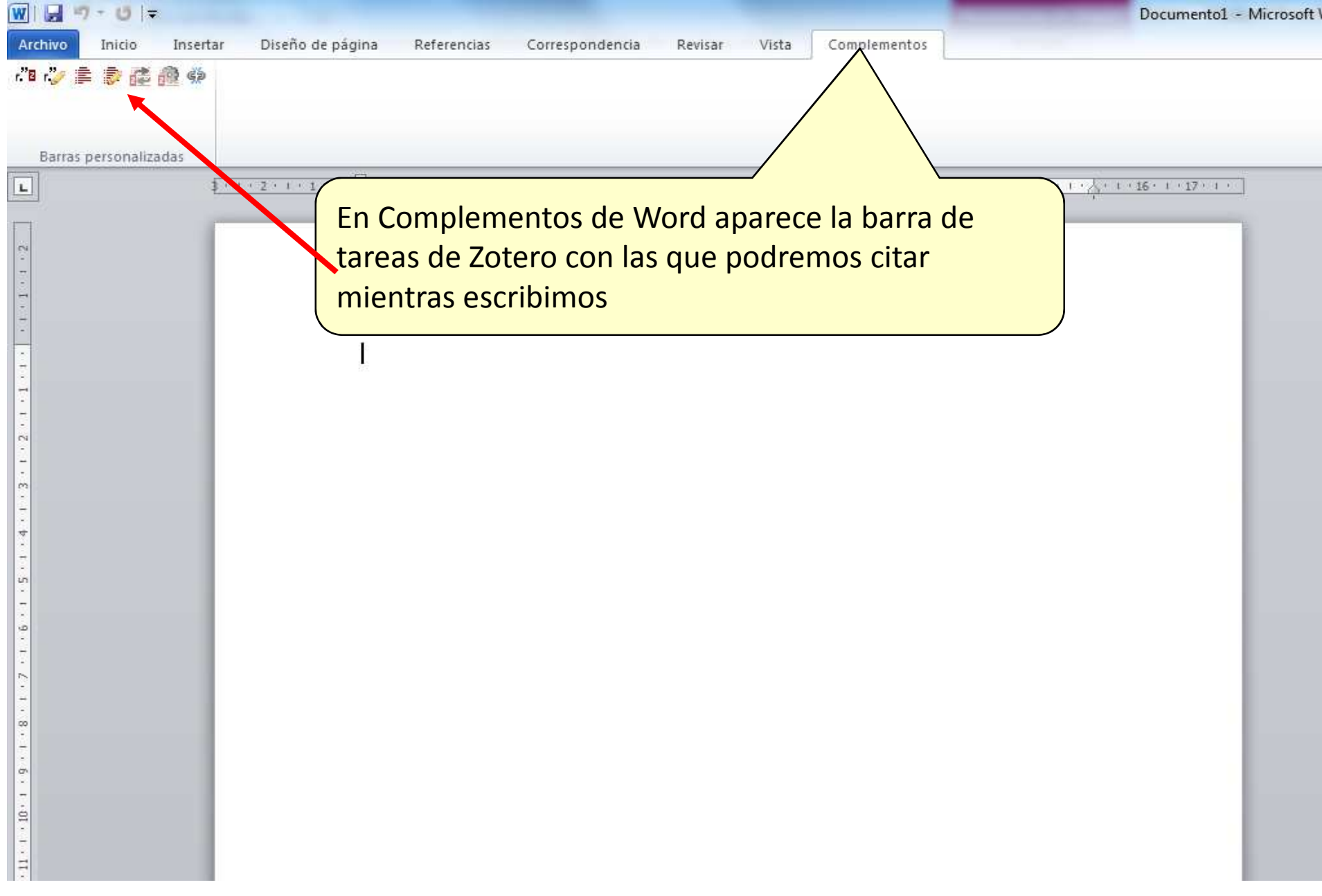

#### Trabajar con Zotero

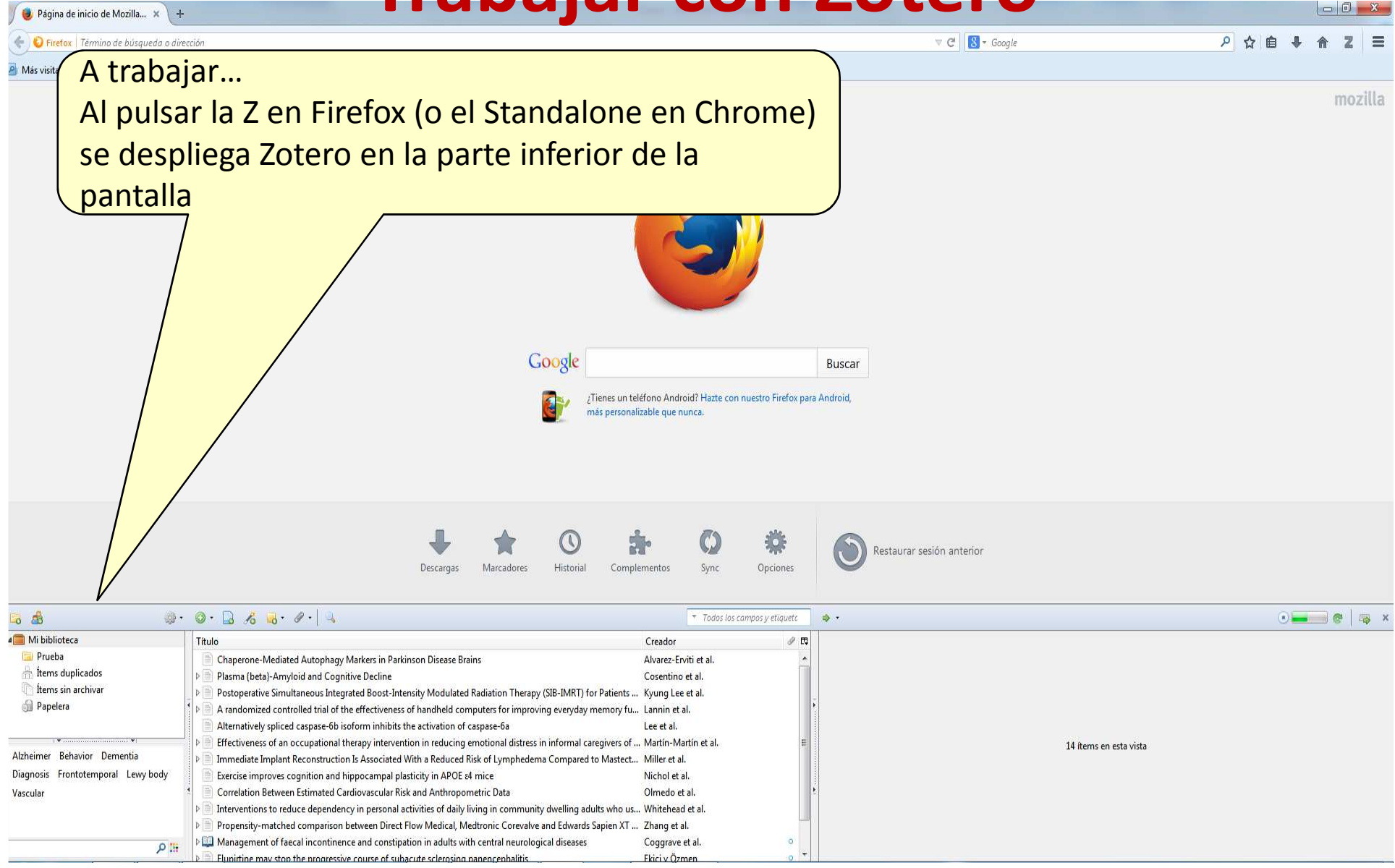

#### Pantalla del programa

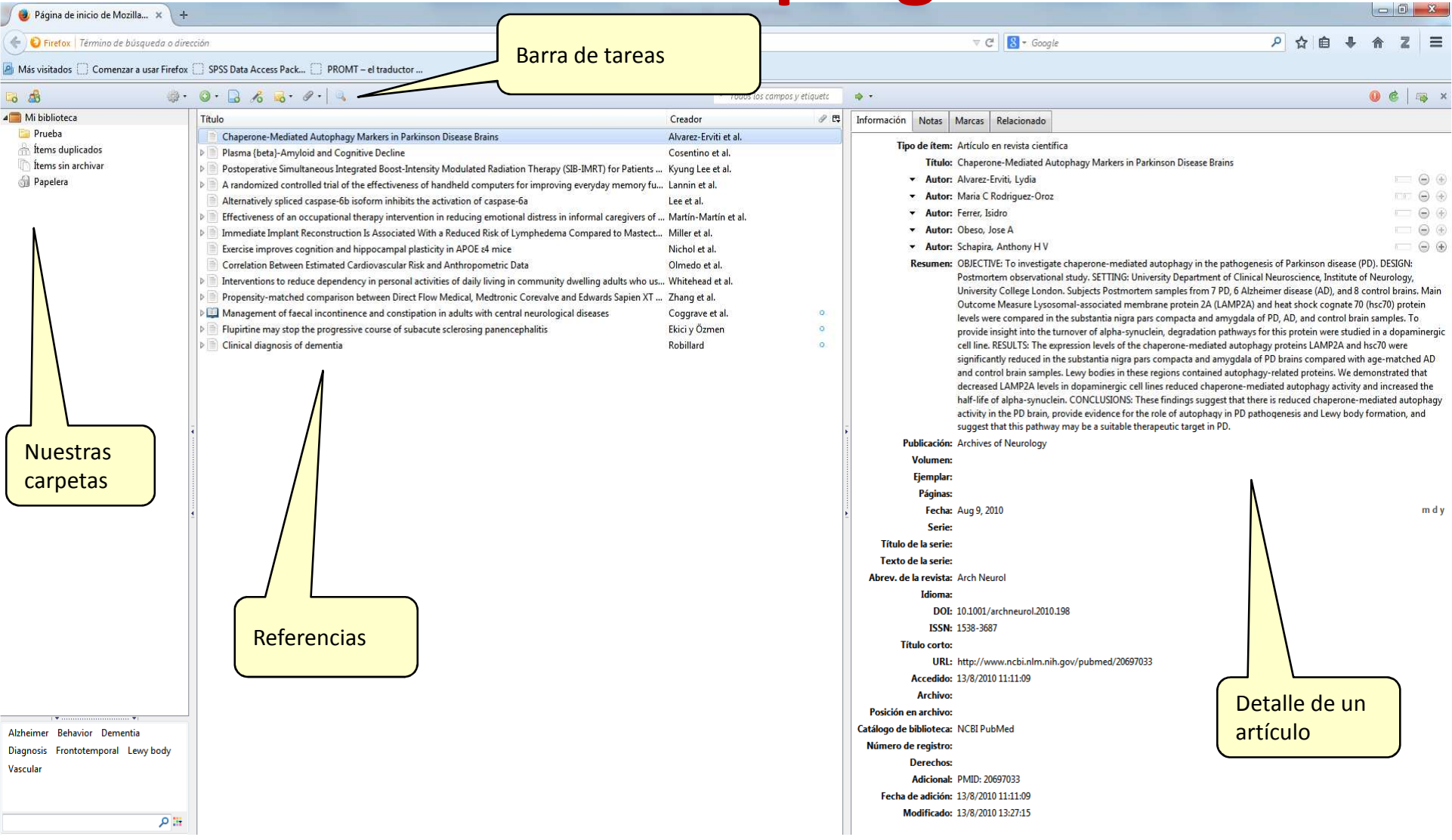

#### **Barra de Tareas**

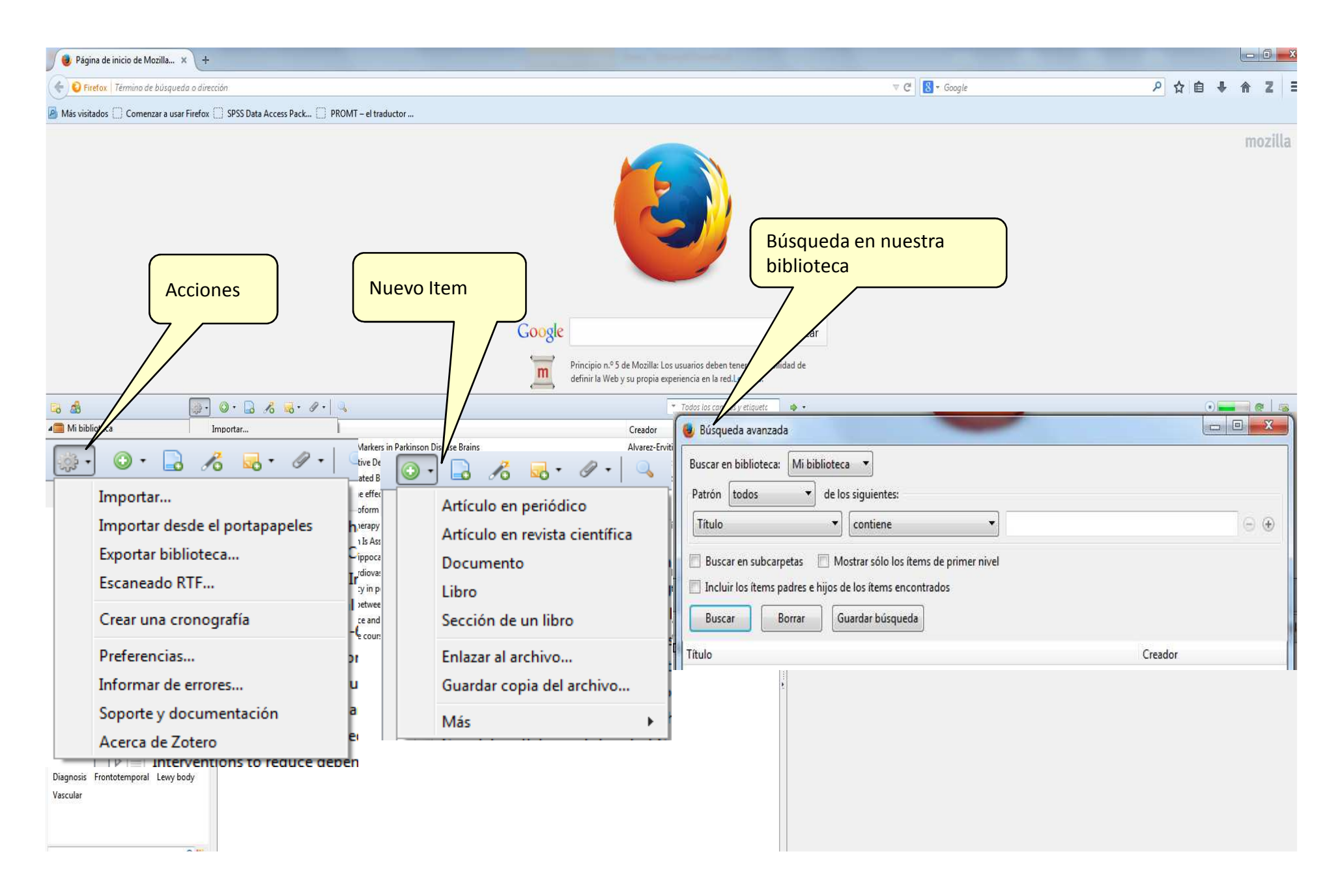

#### Sincronizar nuestro Zotero

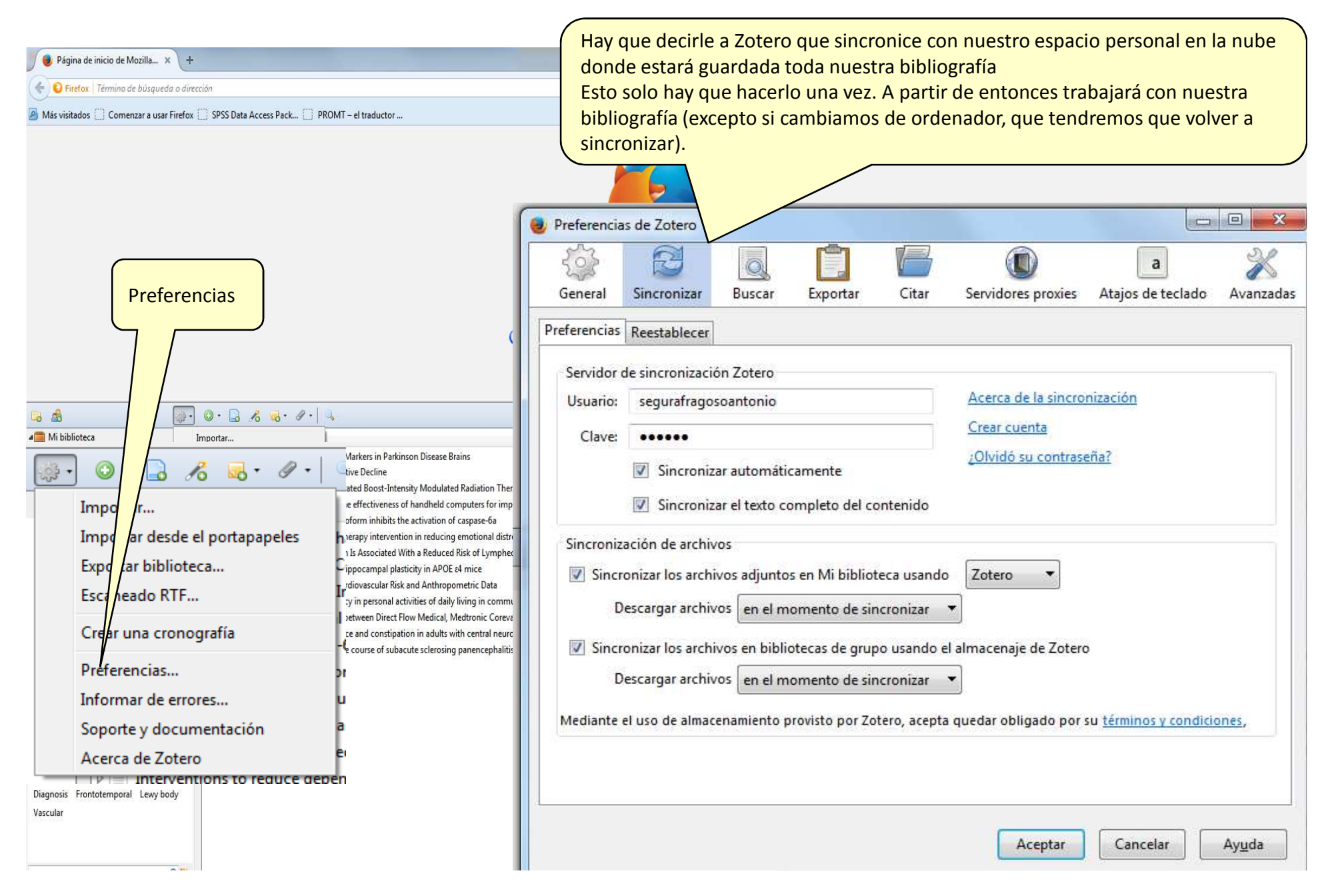

#### **Crear una carpeta**

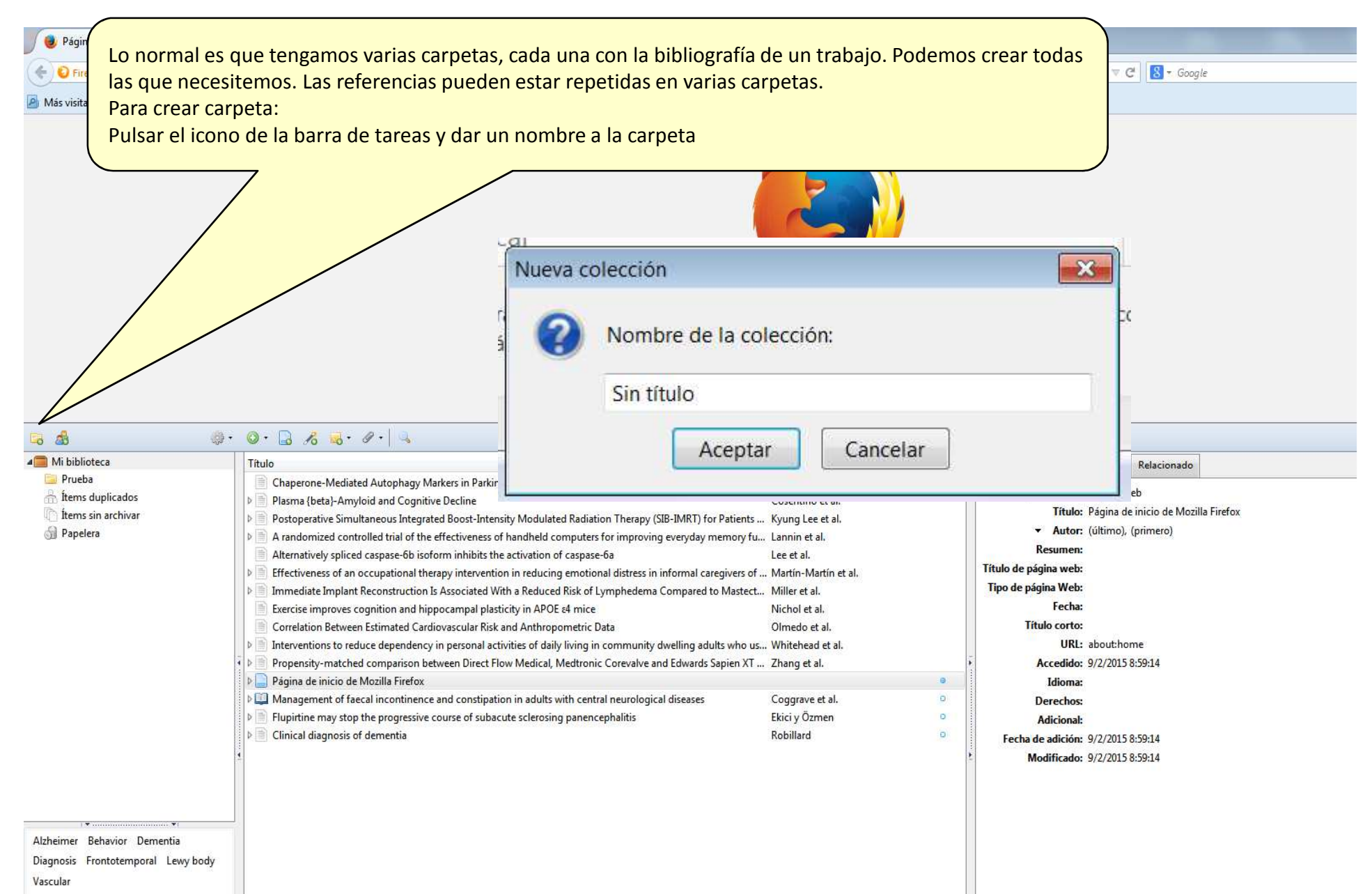

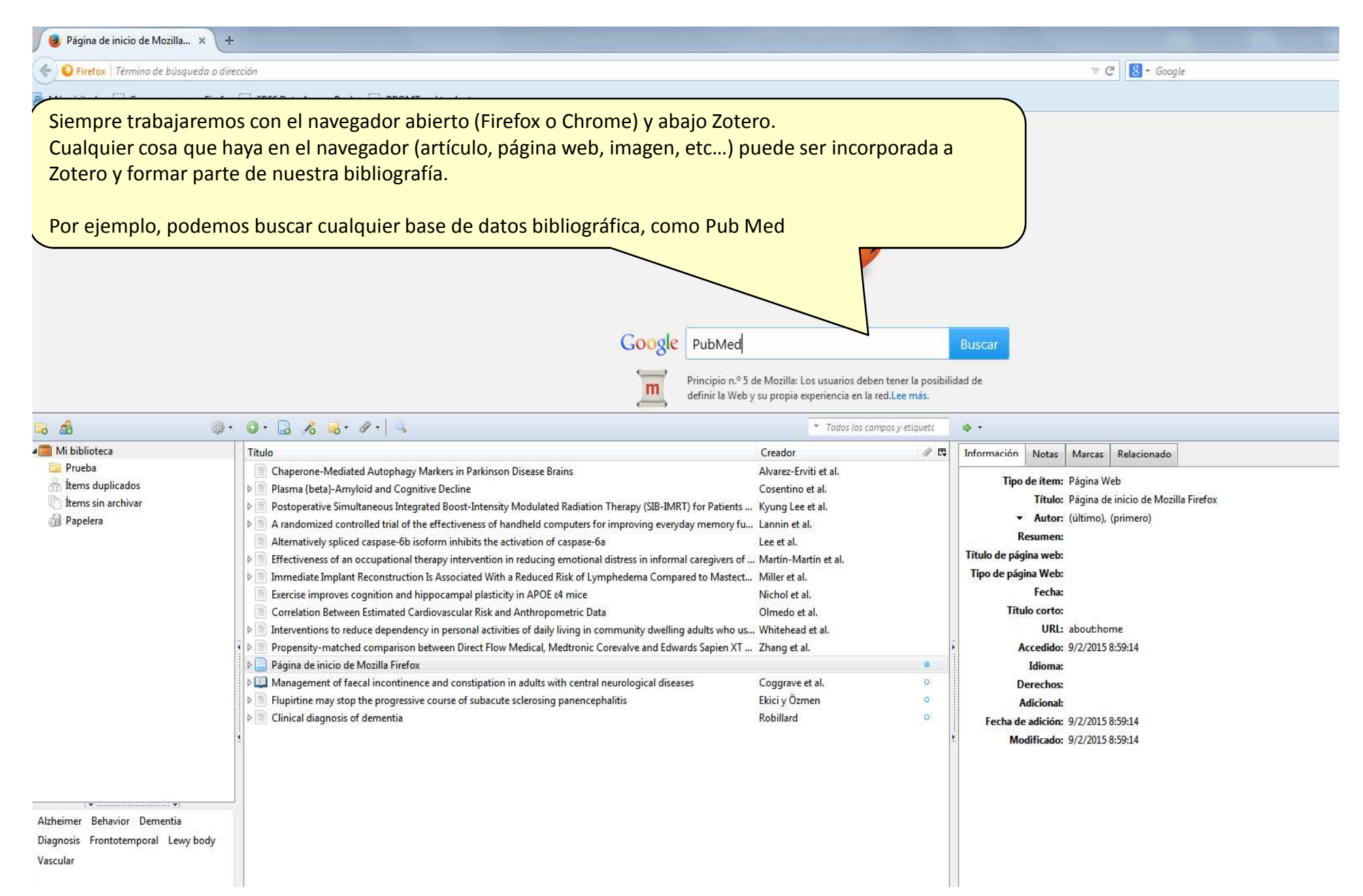

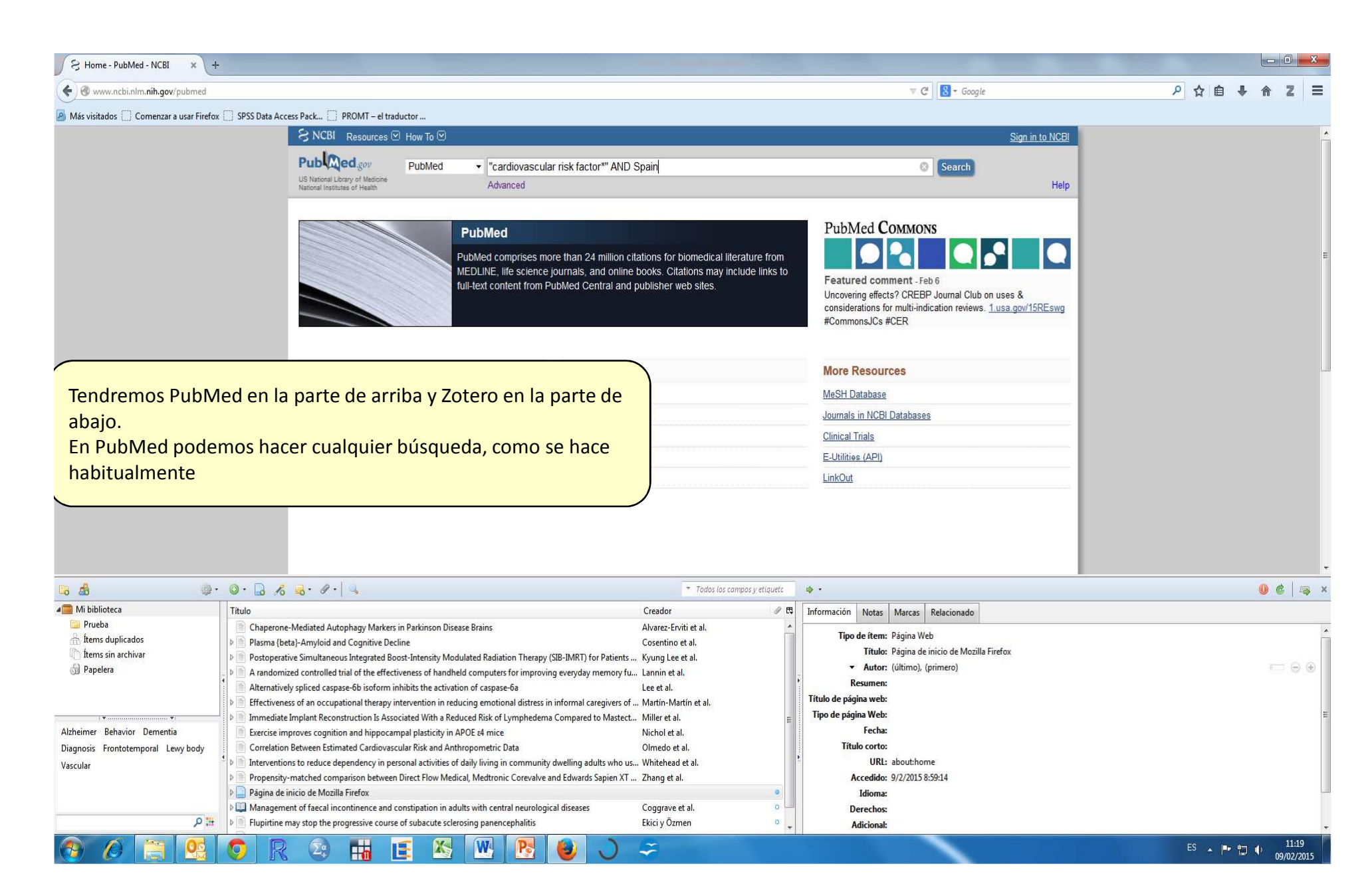

| S "cardiovascular risk factor" × +                                                             |                                                                                                    |                                                                                                    |                         |  |  |
|------------------------------------------------------------------------------------------------|----------------------------------------------------------------------------------------------------|----------------------------------------------------------------------------------------------------|-------------------------|--|--|
| ( www.ncbi.nlm. <b>nih.gov</b> /pubmed/?term="cardiovascular+risk+factor""+AND+Spain           |                                                                                                    | 🔄 ⊽ C 🛛 🚼 ▼. Google                                                                                                    | > ☆ 自 ♣ ☆ Z Ξ           |  |  |
| 🙆 Más visitados 🗌 Comenzar a usar Firefox 🗋 SPSS Data Access Pack 🗌 PROMT – el tra             | ductor                                                                                                    |                                                                                                    |                         |  |  |
| S NCBI Resources                                                                               | ) How To 🕑                                                                                                    | Sian in to NCBI                                                                                                    |                         |  |  |
| Publication<br>US National Institutes of Health<br>National Institutes of Health               | PubMed                                                                                                    | Todo lo que nos interese de esta búsqueda lo podemos pasar directamente a Zotero.                                                                                                    |                         |  |  |
| Article types<br>Clinical Trial<br>Review<br>Customize                                         | Display Settings: ♥ Summary, 20 per page, Sorted by Recently Added Send to<br>Results: 1 to 20 of 172 <<< Prev Page 1 of 9 Next > 1                                                                                                    | Bien en bloque (marcano<br>uno a uno.<br>Por ciomplo el segundo :                                                                                                    | do los registros), bien |  |  |
| Text availability<br>Abstract<br>Free full text<br>Full text                                   | <ul> <li>[Treatment of prostate cancer according to life expectancy, comorbidity and clinical practice of prostate cancer according to life expectancy, comorbidity and clinical practice of prostate cancer according to life expectancy, comorbidity according to life expectancy, comorbidity ac</li></ul> | con más detalle                                                                                                    |                         |  |  |
| Publication dates<br>5 years<br>10 years<br>Custom range<br>Species<br>Humans<br>Other Animals | PMID: 25567388 [PubMed - as supplied by publisher] Free Article Related citations  Effectiveness of multifactorial interventions in primary health care settings for primary prevention of cardiovascular disease: A systematic review of systematic reviews. Åivarez-Bueno C, Cavero-Redondo I, Martínez-Andrés M, Arias-Palencia N, Ramos-Blanes R, Salcedo-Aguilar F: Prev Med 2014 Dec 12. pii: S0091-7435(14)00471-X doi: 10.1016/j.vomed.2014.11.028. [Epub ahead of print]                                                                                                    | Trends in cardiovascular risk factor prevalence<br>(1995-2000-201 [Eur J Cardiovasc Prev Rehabil]<br>Lack of association between macrophage<br>migration inhibitory fe [Clin Exp Rheumatol. 2010]<br>See more  |                         |  |  |
| <u>Clear all</u><br>Show additional filters                                                    | Review.<br>PMID: 25511466 [PubMed - as supplied by publisher]<br>Related citations                                                                                                    | 23 free full-text articles in PubMed<br>Central<br>The CD4:CD8 ratio is associated with IMT<br>progression in HIV-infecter [J Int AIDS Soc. 2014]                                                              |                         |  |  |
|                                                                                                | <ul> <li><u>Challenges in secondary prevention of cardiovascular diseases</u>: A review of the current practice.</li> <li>Piepoli MF, Corrà U, Abreu A, Cupples M, Davos C, Doherty P, Höfer S, Garcia-Porrero E, Rauch B, Vigorito C, Völler H, Schmid J; on behalf of the Cardiac Rehabilitation Section of the European Association for Cardiovascular Prevention &amp; Rehabilitation of the ESC.<br/>Int J Cardiol. 2015 Feb 1;180C:114-119. doi: 10.1016/j.ijcard.2014.11.107. Epub 2014 Nov 18. Review.</li> </ul>                                                                                                    | biodo pressure values and depression in<br>hypertensive indiv [BMC Cardiovasc Disord. 2014]<br>Effectiveness of an intervention designed to<br>optimize statins use: a p [BMC Fam Pract. 2014]<br>See all (23) |                         |  |  |
| B B @ + @ + B K € + ℓ + 4                                                                      | 🔻 Tados las campos y etiquets 🛛 🚸 🔹                                                                                                    | and the first state and                                                                                                    | 0 ¢   🖡 ×               |  |  |

| 🚛 Mi biblioteca                                                        | Título                                                                                                    | Creador 🥔 🛱                                                                                                    | Información Notas Marcas Relacionado                                                                                                    |
|------------------------------------------------------------------------|----------------------------------------------------------------------------------------------------|----------------------------------------------------------------------------------------------------|----------------------------------------------------------------------------------------------------|
| i Frueba<br>∰ İtems duplicados<br>[]] İtems sin archivar<br>∰ Papelera | Chaperone-Mediated Autophagy Markers in Parkinson Disease Brains Parkinson Disease Brainson Parkinson Disease Brainson Parkinson Disease Brainson Disease Brainson Parkinson Disease Brainson Disease Brainson Disease Brainson Disease Brainson Parkinson Disease Brainson Disease Brainson Di | Alvarez-Erviti et al.<br>Cosentino et al.<br>Kyung Lee et al.<br>Lannin et al.<br>Lee et al.<br>Martín-Martín et al. | Tipo de item: Página Web<br>Título: Página de inicio de Mozilla Firefox<br>✓ Autor: (último), (primero)<br>Resumen:<br>Título de página Web:<br>Título de página Web: |
| Alzheimer Behavior Dementia                                            | Exercise improves cognition and hippocampal plasticity in APOE r4 mice                                                                                                    | Nichol et al.                                                                                                    | Fecha:                                                                                                    |
| Diagnosis Frontotemporal Lewybody<br>Vascular                          | Correlation Between Estimated Cardiovascular Risk and Anthropometric Data  Correlation Storeduce dependency in personal activities of daily living in community dwelling adults who us.  Propensity-matched comparison between Direct Flow Medical, Medtronic Corevalve and Edwards Sapien XT                                                                                                    | Olmedo et al.<br>. Whitehead et al.<br>. Zhang et al.                                                                | Título corto:<br>URL: abouthome<br>Accedido: 9/2/2015 8:59:14                                                                                                    |
| ۳ م                                                                    | P      Página de inicio de Mozilla Firefox     P      Management of faecal incontinence and constipation in adults with central neurological diseases     P      Flupirtine may stop the progressive course of subacute sclerosing panencephalitis                                                                                                    | Coggrave et al.                                                                                                    | Idioma:<br>Derechos:<br>Adicional:                                                                                                    |
|                                                                        | 6 🛛 🖓 🖽 📧 🐼 🕨 🚱 🕥                                                                                                    | \$                                                                                                    | ES 🔺 🏴 🙄 🕂 annuars -                                                                                                    |

24

Hin

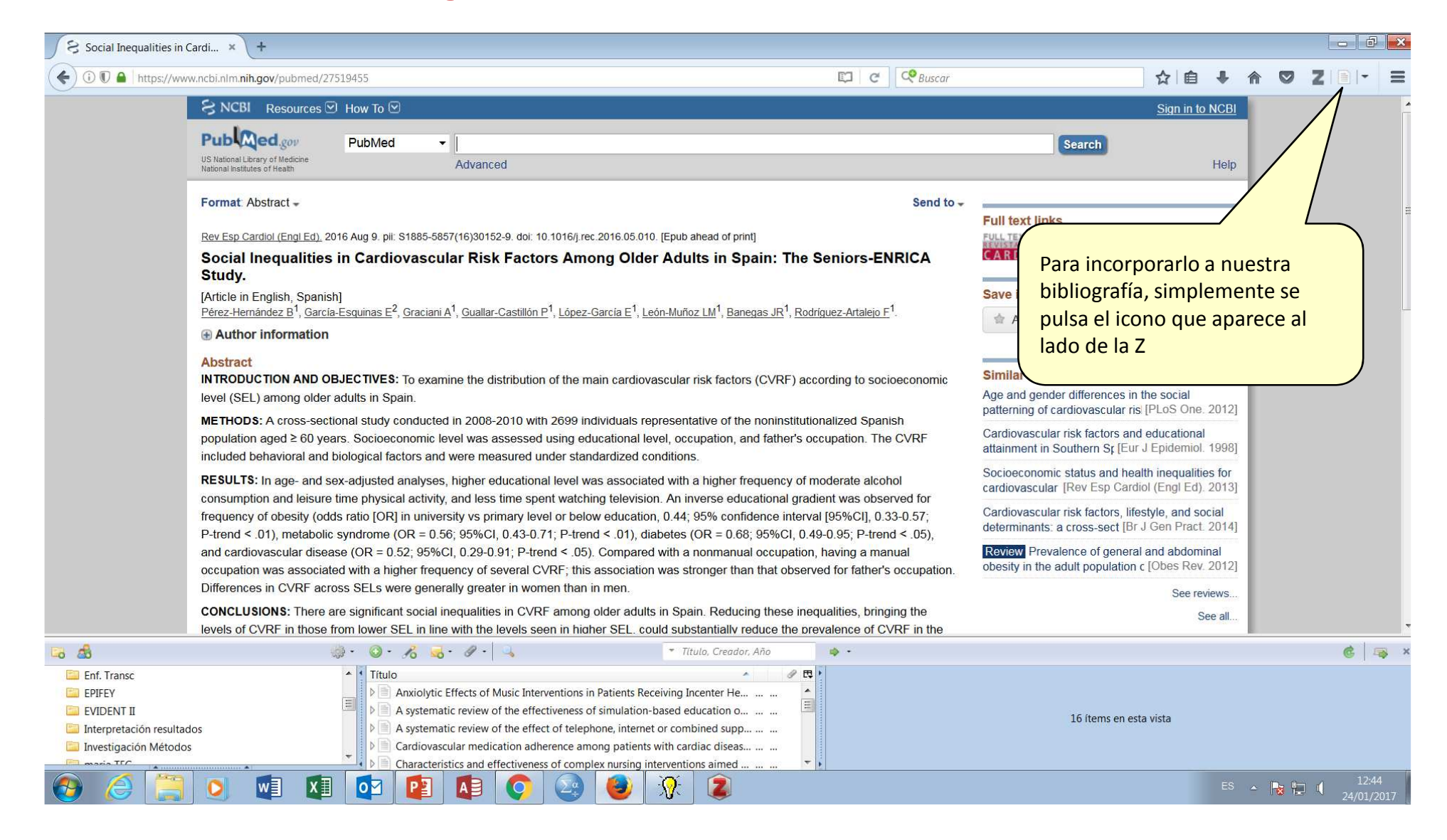

| www.ncbi.nlm.nih.gov/nubmed/25511466                                              |                                                                                                    |                                                                                                    |
|-----------------------------------------------------------------------------------|----------------------------------------------------------------------------------------------------|----------------------------------------------------------------------------------------------------|
| Jan positica area too                                                             |                                                                                                    | ● マ C S - Google P 合 自 ◆ 合                                                                                                    |
| Más visitados 📋 Comenzar a usar Firefox 📋 SPSS D                                  | ata Access Pack 🗍 PROMT – el traductor                                                                                                    |                                                                                                    |
|                                                                                   | S NCBI Resources 🗵 How To 🗵                                                                                                    |                                                                                                    |
|                                                                                   | Publiced.gov PubMed  US National Library of Melicine Arbranced                                                                                                    | Automáticamente aparece en nuestra<br>bibliografía, con todos sus datos en el espacio                                                                                                    |
|                                                                                   | Display Settings: () Abstract                                                                                                    | Send to de la derecha.<br>A partir de aquí se puede pasar a la carpeta                                                                                                    |
|                                                                                   | Prev Med. 2014 Dec 12. pik S0091-7435(14)00471-X. doi: 10.1016/j.ypmed.2014.11.028. [Epub ahead of print]<br>Effectiveness of multifactorial interventions in primary health care settings for primary prevention<br>cardiovascular disease: A systematic review of systematic reviews.                                                                                                    | n of que queramos y utilizarlo para generar bibliografía.                                                                                                    |
|                                                                                   | <u>Ávarez-Bueno C<sup>1</sup>, Cavero-Redondo I<sup>2</sup>, Martínez-Andrés M<sup>3</sup>, Arias-Palencia N<sup>4</sup>, Ramos-Blanes R<sup>6</sup>, Salcedo-Aquilar E<sup>6</sup>.<br/></u>                                                                                                    | De la misma forma, podríamos importar<br>varios registros marcados                                                                                                    |
|                                                                                   | ADSTRACT OBJECTIVE: To evaluate the effectiveness of multifactorial interventions carried out in the community setting to decrease cardiova healthy patients.                                                                                                    | Ascular risk in Exactamente se podría importar desde                                                                                                    |
|                                                                                   | METHOUS: Systematic review of the MELDINE (va Publike), Web of Science and Contrane Library databases from January 19<br>Identified for inclusion were systematic reviews of clinical trials that included multifactorial interventions carried out in primary carr<br>settings, targeting more than one cardiovascular risk factor, and implementing more than one type of intervention. The methodolo-<br>included articles was evaluated using the AMSTAR tool.                                                                                                    | a la que tengamos acceso                                                                                                    |
|                                                                                   | RESULTS: Eight systematic reviews were selected, including 219 studies. All of these reviews provided information about the effe<br>multifactorial interventions in reducing mortality and morbidity due to cardiovascular diseases. Four reviews reported moderate eff<br>showed limited effectiveness.                                                                                                    | ectiveness of<br>fectiveness and four                                                                                                    |
|                                                                                   | CONCLUSION: Multifactorial community interventions improve cardiovascular risk factors and have a small but potentially importa<br>mortality. These interventions seem to be more effective in the at-risk population and when they are carried out at a high level of in<br>Conversely © 2014. Published by Elsevier Inc.                                                                                                    | ant effect on cost-effect of cost-effect of cost-effect of cost-effect of the cost- cost- |
|                                                                                   | KEYWORDS: Cardiovascular disease; Preventive health; Review; Risk factors                                                                                                    | See reviews<br>See all                                                                                                    |
| A 0. [                                                                            | Todos los compos y etiquete     Todos los compos y etiquete                                                                                                    |                                                                                                    |
| Ai biblioteca                                                                     | ≜ Creador 2                                                                                                    | The Información Alexandre                                                                                                    |
| Prueba Alta<br>ftems duplicados A rr<br>ftems sin archivar Ch<br>Papelera - > Cli | ernatively spliced caspase-6b isoform inhibits the activation of caspase-6a Lee et al.<br>andomized controlled trial of the effectiveness of handheld computers for improving everyday memory fu Lannin et al.<br>aperone-Mediated Autophagy Markers in Parkinson Disease Brains Alvarez-Erviti et al.<br>ical diagnosis of dementia Robillard o<br>rrelation Between Estimated Cardiovascular Risk and Anthropometric Data Olmedo et al.<br>ectiveness of an occupational therapy intervention in reducing emotional distress in informal caregivers of Martín-Martín et al.                                                                                                    |                                                                                                    |
| Co.                                                                               |                                                                                                    | Autor: Martínez-Andrés, María Guardando en 📑 Mi biblioteca                                                                                                    |
| eimer Behavior Dementia<br>nosis Frontotemporal Lewy body<br>ular                 | ectiveness of multifactorial interventions in primary health care settings for primary prevention of cardiova Alvarez-Bueno et al. rcise improves cognition and hippocampal plasticity in APOE 44 mice Nichol et al. pittine may stop the progressive course of subacute sclerosing panencephalitis Ekici y Özmen  eadiate Implant Reconstruction Is Associated With a Reduced Risk of Lymphedema Compared to Mastect Willer et al. rayentions to reduce dependency in personal activities of daily living in community dwelling adults who us Whitehead et al. nagement of faecal incontinence and constipation in adults with central neurological diseases Coggrave et al. ina de inicio de Mozilla Firefox. | Autor: Arias-Palencia, Natalia     Autor: Ramos-Blanes, Rafael     Autor: Salcedo-Aguilar, Fernando     Resumen: OBJECTIVE: To evaluate the effectiveness of multifactorial intervention of     decrease cardiovascular risk in healthy patients.     METHODS: Systematic review of the MEDLINE (via PubMed), Web of     January 1980 to January 2014. Identified for inclusion were systematic     venewore of under the systematic                                                                                                    |

### Importar referencias en bloque

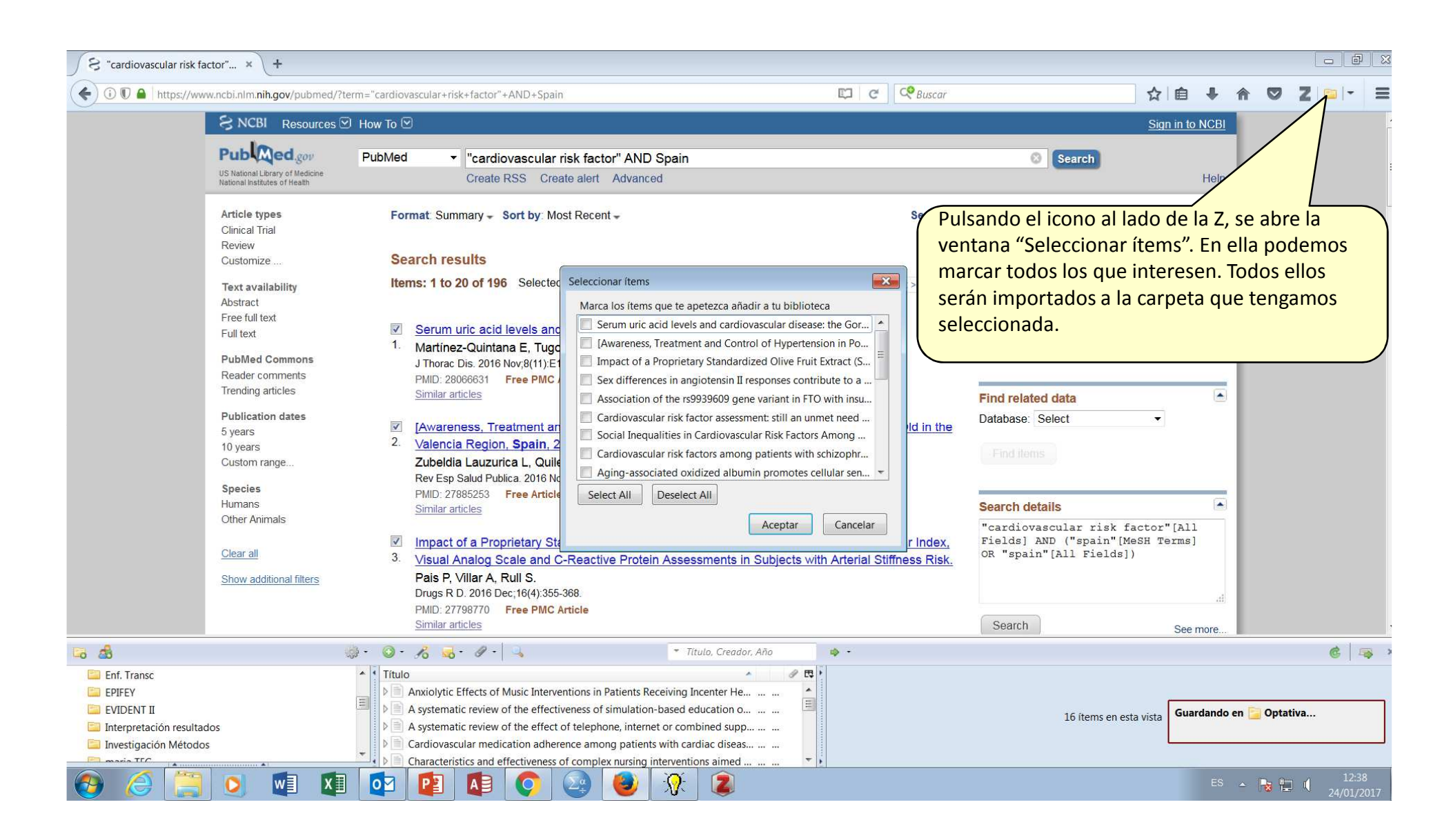

#### Zotero en WORD

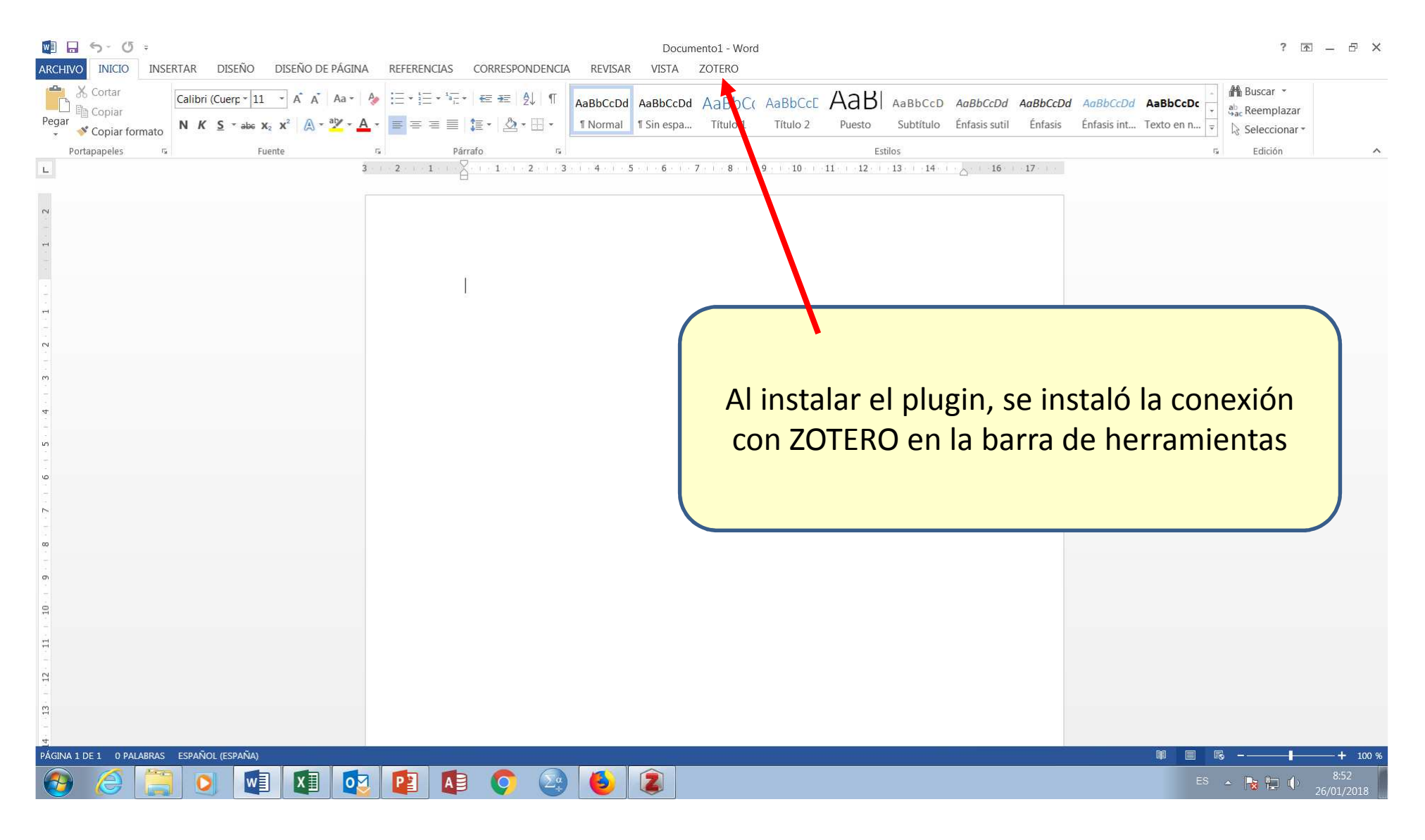

#### Barra de herramientas de Zotero en WORD

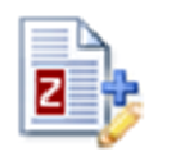

Add/Edit

Citation

🔯 Document Preferences 🛛 🔁 Refresh

🖡 Insert Bibliography 🛛 🔅 Remove Field Codes

🕏 Edit Bibliography

Zotero

Document Preferences

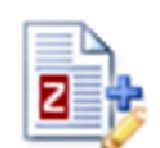

Add/Edit Citation

Insert Bibliography

🏶 Remove Field Codes

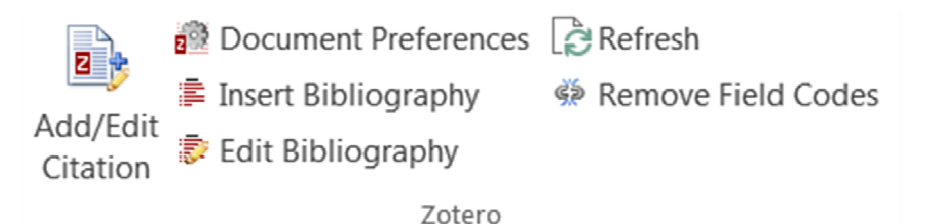

Estamos escribiendo un documento en Word.

Deseamos introducir una cita y generar una bibliografía en formato Vancouver.

Para insertar una cita, colocamos el cursor en el lugar elegido, por ejemplo aquí

Pulsamos Add/Edit citation. Aparece primero una ventana para elegir el estilo de cita y otras opciones. Ajustes de documento

|                               | Vancouver                                                                                                    |
|-------------------------------|----------------------------------------------------------------------------------------------------|
|                               | Idioma: Español (España)                                                                                                    |
| Elegimos Vancouver, Español   | Dar formato mediante:                                                                                                    |
|                               | Campos                                                                                                    |
| formato mediante campos y     | Es menos probable que se modifiquen accidentalmente los campos de Microsoft Word, pero no pueden<br>compartirse con OpenOffice.                                                                                                    |
| guardar las referencias en el | El documento debe guardarse en formato de archivo .doc o .docx.                                                                                                    |
|                               | Marcadores                                                                                                    |
| documento                     | Los marcadores se mantienen en Microsoft Word y OpenOffice, pero puede que se modifiquen accidentalmente.                                                                                                    |
| documento.                    | El documento debe guardarse en formato de archivo .doc o .docx.                                                                                                    |
|                               | Abreviar títulos de revista automáticamente                                                                                                    |
| OK                            | Se generarán automáticamente abreviaturas de revistas MEDLINE usando los títulos de las revistas. El campo "Abrev.<br>de la revista" será ignorado.                                                                                                    |
|                               | Guardar las referencias en el documento                                                                                                    |
|                               | Guardar las referencias en el documento incrementa ligeramente el tamaño del archivo, pero te permitirá compartir tu<br>documento con otros sin usar un grupo Zotero. Se necesita Zotero 3.0 o posterior para actualizar documentos creados<br>con esta opoción. |

Estilo de cita:

Nature

Modern Language Association 7th edition

Modern Humanities Research Association 3rd edition (note with bibliography)

×

.

OK

Cancel

Estamos escribiendo un documento en Word.

Deseamos introducir una cita y generar una bibliografía en formato Vancouver.

Para insertar una cita, colocamos el cursor en el lugar elegido, por ejemplo aquí{Citation}

Pulsamos Add/Edit citation. Aparece primero una ventana para elegir el estilo de cita y otras opciones.

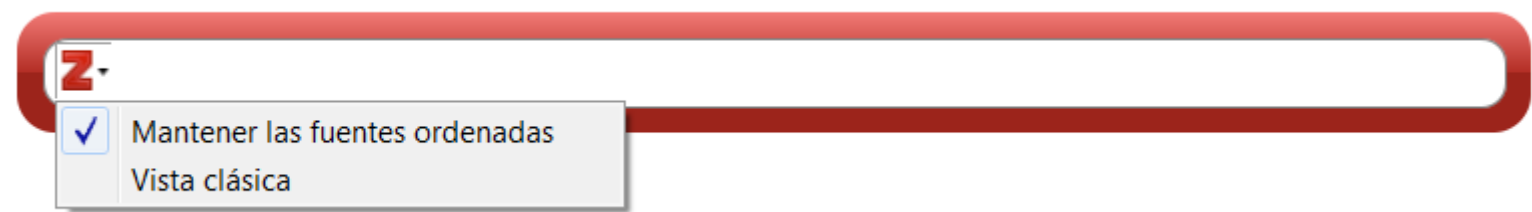

Estamos escribiendo un documento en Word.

Deseamos introducir una cita y generar una bibliografía en formato Vancouver.

Para insertar una cita, colocamos el cursor en el lugar elegido, por ejemplo aquí{Citation}

Pulsamos Add/Edit citation. Aparece primero una ventana para elegir el estilo de cita y otras

opciones.

|                                                                                                    |      | ▼ Todos                                                                                                    | los campos y etique                                                                                                    |
|----------------------------------------------------------------------------------------------------|------|----------------------------------------------------------------------------------------------------|----------------------------------------------------------------------------------------------------|
| <ul> <li>Mi biblioteca</li> <li>Artículo Obesidad y Rie</li> <li>Bibliografía</li> <li>Curso Primaria</li> <li>Dietary Inflammatory In</li> <li>Elena EPOC</li> <li>Enf. Transc</li> <li>EPIFEY</li> <li>EVIDENT II</li> <li>Interpretación resultados</li> <li>Investigación Métodos</li> </ul> | * HI | Título         Image: Algorithm of models for qualitative too         Image: Algorithm of models for qualitative too         Image: Algorithm of microglial activation i         Image: Algorithm of microglial activation i         Image: Algorithm of microglial activation i         Image: Algorithm of microglial activation i         Image: Algorithm of microglial activation i         Image: Algorithm of microglial activation i         Image: Algorithm of microglial activation i         Image: Electron of microglial activation i         Image: Electron of microglial activation i         Image: Electro of microglial activation | Creador E<br>Turabián y Pérez Fr.<br>Barnes et al.<br>Rojanathammanee .<br>Álvarez-Bueno et al<br>Álvarez-Bueno et al<br>Jamnik et al.<br>Paddick et al.<br>Xing et al.<br>Albrecht et al. |
| MARÍA<br>Prefijo:<br>Sufijo:                                                                                                    | Ŧ    | Too much ado about two-part mode Página Omitir el autor                                                                                                    | Buntin y Zaslavsky                                                                                                    |

Estamos escribiendo un documento en Word.

Deseamos introducir una cita y generar una bibliografía en formato Vancouver.

```
Para insertar una cita, colocamos el cursor en el lugar elegido, por ejemplo aquí(1)
```

Pulsamos Add/Edit citation. Aparece primero una ventana para elegir el estilo de cita y otras opciones.

Estamos escribiendo un documento en Word.

Deseamos introducir una cita y generar una bibliografía en formato Vancouver.

Para insertar una cita, colocamos el cursor en el lugar elegido, por ejemplo aquí(1)

Pulsamos Add/Edit citation. Aparece primero(2) una ventana para elegir el estilo de cita y otras opciones (3).

Estamos escribiendo un documento en Word.

Deseamos introducir una cita y generar una bibliografía en formato Vancouver (1)

Para insertar una cita, colocamos el cursor en el lugar elegido, por ejemplo aquí(2)

Pulsamos Add/Edit citation. Aparece primero(3) una ventana para elegir el estilo de cita y otras opciones (4).

# Eliminar una cita

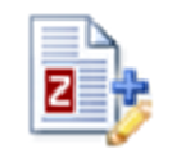

Add/Edit

Citation

Document Preferences
 Insert Bibliography
 Remove Field Codes
 Edit Bibliography

Estamos escribiendo un documento en Word.

Deseamos introducir una cita y generar una bibliografía en formato Vancouver (1).

Para insertar una cita, colocamos el cursor en el lugar elegido, por ejemplo aquí(2)

Pulsamos Add/Edit citation. Aparece primero una ventana para elegir el estilo de cita y otras opciones (3).

# Insertar la bibliografía generada

Estamos escribiendo un documento en Word.

Deseamos introducir una cita y generar una bibliografía en formato Vancouver (1).

Para insertar una cita, colocamos el cursor en el lugar elegido, por ejemplo aquí(2)

| Pulsamos Add/Edit citation. | Aparece | primer |
|-----------------------------|---------|--------|
| opciones (3).               |         |        |

÷.

En cualquier momento podemos hacer aparecer la bibliografía pulsando el botón insertar bibliografía. OJO... La bibliografía se colocará en el lugar donde tengamos puesto el cursor.... Así que ponerlo al final del texto. Esta bibliografía está "viva" y se modificará con cualquier cambio que se haga en las citas

- Buntin MB, Zaslavsky AM. Too much ado about two-part models and transformation? Comparing methods of modeling Medicare expenditures. J Health Econ. 2004 May;23(3):525–42.
- Álvarez-Bueno C, Rodríguez-Martín B, García-Ortiz L, Gómez-Marcos MÁ, Martínez-Vizcaíno V. Effectiveness of brief interventions in primary health care settings to decrease alcohol consumption by adult non-dependent drinkers: a systematic review of systematic reviews. Prev Med. 2014 Dec 13;
- Rojanathammanee L, Floden AM, Manocha GD, Combs CK. Attenuation of microglial activation in a mouse model of Alzheimer's disease via NFAT inhibition. Journal of neuroinflammation, 2015 Mar 4;12(1):255.

# **Remover códigos**

Estamos escribiendo un documento en Word.

Deseamos introducir una cita y generar una bibliografía en formato Vancouver (1).

Para insertar una cita, colocamos el cursor en el lugar elegido, por ejemplo aquí(2)

Pulsamos Add/Edit citation. Aparece primero una ventana para elegir el estilo de cita y otras opciones (3).

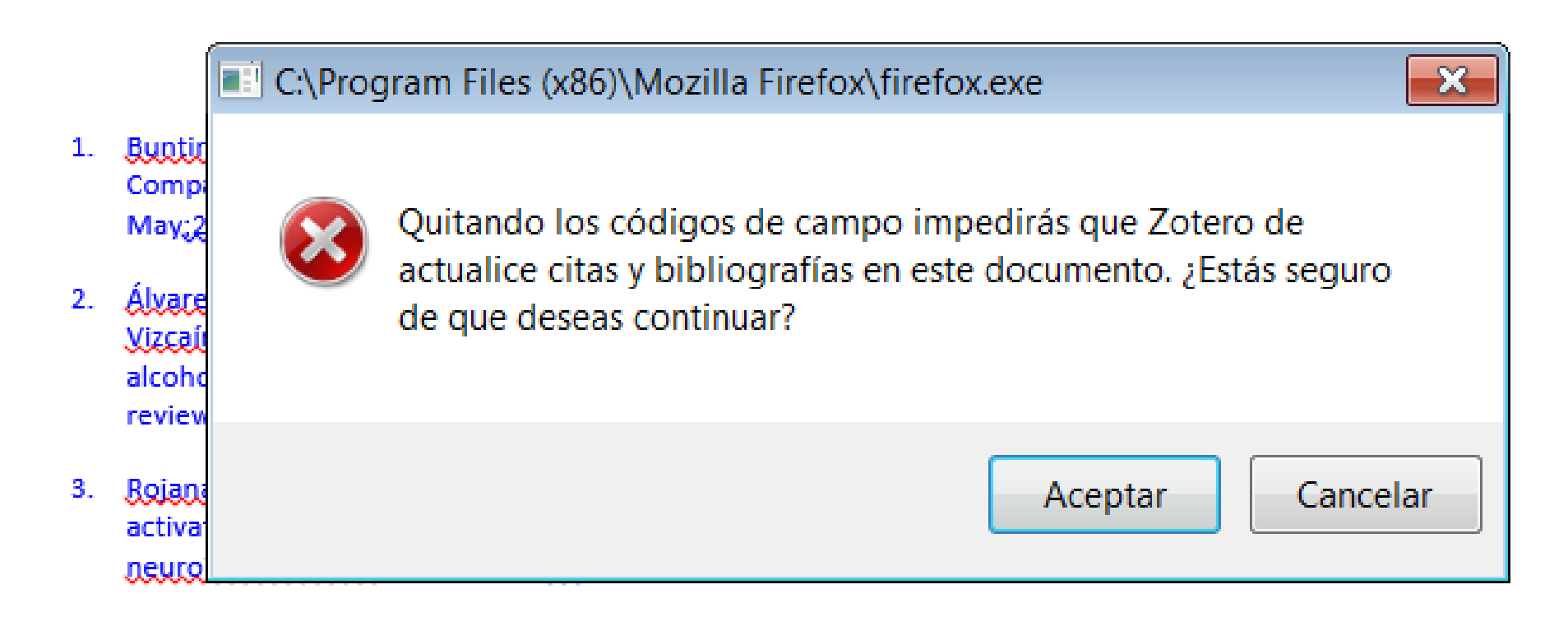

# Cambio de estilo de citación

Estamos escribiendo un documento en Word.

Deseamos introducir una cita y generar una bibliografía en formato Vancouver (Buntin & Zaslavsky, 2004).

Para insertar una cita, colocamos el cursor en el lugar elegido, por ejemplo aquí(Álvarez-Bueno, Rodríguez-Martín, García-Ortiz, Gómez-Marcos, & Martínez-Vizcaíno, 2014)

Pulsamos Add/Edit citation. Aparece primero una ventana para elegir el estilo de cita y otras opciones (Rojanathammanee, Floden, Manocha, & Combs, 2015).

Álvarez-Bueno, C., Rodríguez-Martín, B., García-Ortiz, L., Gómez-Marcos, M. Á., & Martínez-Vizcaíno, V. (2014). Effectiveness of brief interventions in primary health care settings to decrease alcohol consumption by adult non-dependent drinkers: a systematic review of systematic reviews. *Preventive Medicine*.

https://doi.org/10.1016/j.ypmed.2014.12.010

Buntin, M. B., & Zaslavsky, A. M. (2004). Too much ado about two-part models and transformation? Comparing methods of modeling Medicare expenditures. *Journal of Health Economics*, 23(3), 525–542. https://doi.org/10.1016/j.jhealeco.2003.10.005

#### Algo muy útil: crear una bibliografía

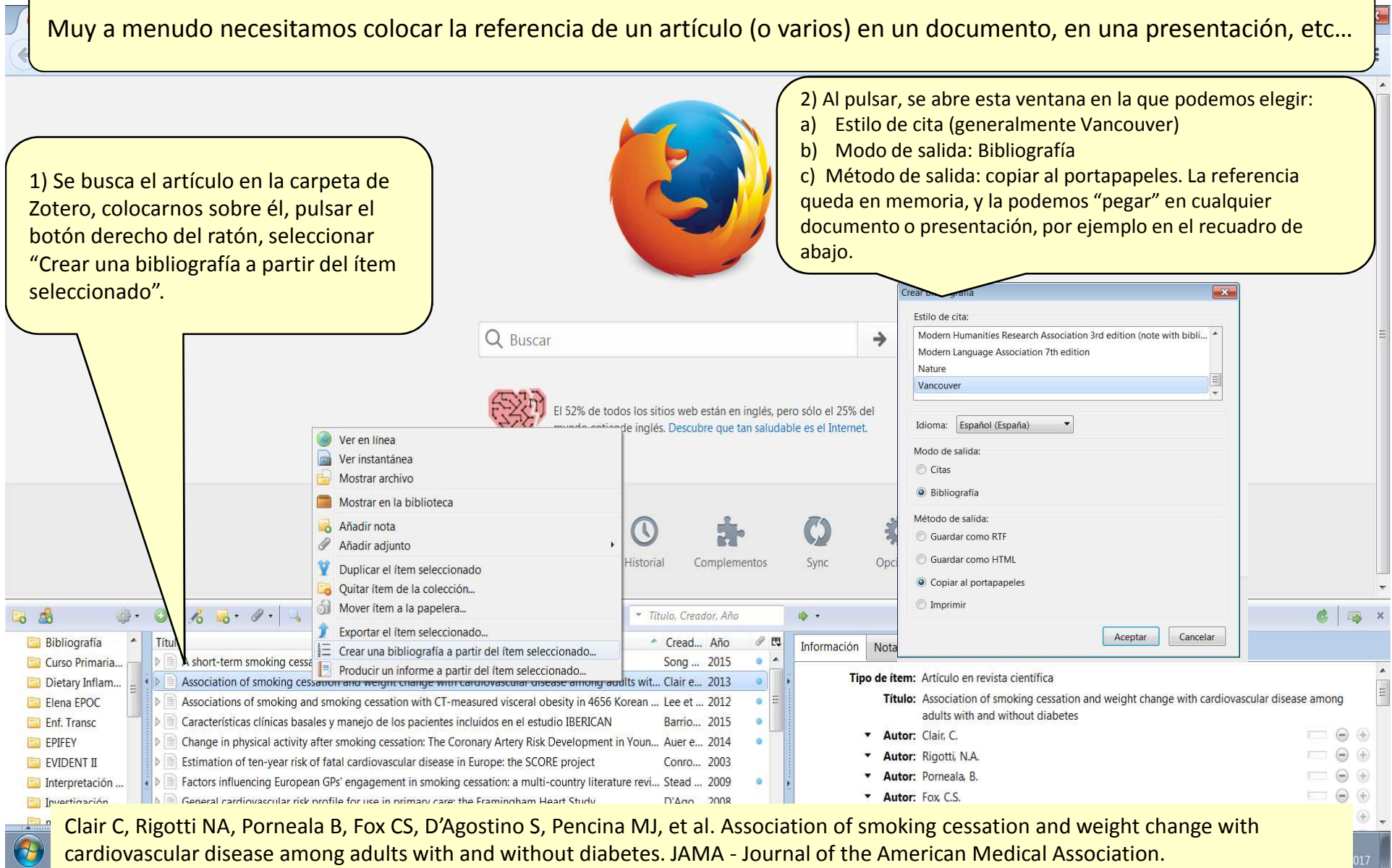

2013;309(10):1014-21.

#### Otras posibilidades. Nuevo item a mano.

| S "cardiovascular risk factor" ×                                              | otseeker search -                                                                                                    | Buscar co × +                                                                                                    |                                                                                                    | The Property Name                                                                                                    |                                                                                                    |                                                                                                    |                               |         | x   |
|-------------------------------------------------------------------------------|----------------------------------------------------------------------------------------------------|----------------------------------------------------------------------------------------------------|----------------------------------------------------------------------------------------------------|----------------------------------------------------------------------------------------------------|----------------------------------------------------------------------------------------------------|----------------------------------------------------------------------------------------------------|-------------------------------|---------|-----|
| ( ) > ( www.ncbi.nlm.nih.gov/pubme                                            | d/?term="cardiova                                                                                                    | scular+risk+factor*"+/                                                                                                    | ND+Spain                                                                                                    |                                                                                                    |                                                                                                    | 🔄 🔻 🥙 🔣 🕶 Google                                                                                                    | P 🕁                           | ê ♣ ☆ Z | Ξ   |
| Más visitados Comenzar a usar Firefox                                         | SPSS Data Acc                                                                                                    | cess Pack 🗍 PROM                                                                                                    | T – el traductor                                                                                                    |                                                                                                    |                                                                                                    |                                                                                                    |                               |         |     |
|                                                                               |                                                                                                    | S NCBI Reso                                                                                                    | urces 🗵 How To 🗵                                                                                                    |                                                                                                    |                                                                                                    |                                                                                                    | Sign in to NCBI               |         | *   |
|                                                                               |                                                                                                    | Publications<br>US National Institutes of H<br>Article types<br>Clinical Trial<br>Review<br>Customize<br>Text availability<br>Abstract<br>Free full text<br>Full text                                                                                          | PubMed                                                                                                    | Se puede añadir<br>Se elige el tipo. /<br>rellenar.                                                                                                    | a mano cu<br>A la derech                                                                                                    | alquier referen<br>a aparecen los<br>Titles with your search term                                                              | cia.<br>campos necesarios que | hay que |     |
|                                                                               |                                                                                                    | Publication dates<br>5 years<br>10 years                                                                                                    | Related citations                                                                                                    |                                                                                                    |                                                                                                    | Trends in cardiovascular risk far<br>(1995-2000-20I [Eur J Cardiovasc<br>ack of association between mac                        | ctor pri<br>Prev R<br>ronhan  |         | Ŧ   |
| 🗟 🍓 🔅 •                                                                       |                                                                                                    | - Ø ·   4                                                                                                    |                                                                                                    | <ul> <li>Todos los campos y etiqueta</li> </ul>                                                                                                    | <u>ه</u> .                                                                                                    | 30 <u></u>                                                                                                    |                               | @   @   | X   |
| Mi biblioteca                                                                 | Artículo e                                                                                                    | n periódico                                                                                                    |                                                                                                    | * Creador Ø                                                                                                    | Información Notas                                                                                                    | Marcas Relacionado                                                                                                    |                               |         |     |
| Items duplicados                                                              | Documen<br>Libro<br>Sección di<br>Enlazar al<br>Guardar ci<br>Más<br>Exercise in<br>Exercise in<br>Elimediatu<br>Di Interventio<br>Di Interventio<br>Di Managem<br>Página de<br>Plasma (b)<br>Postopera<br>Di Propensity | to<br>e un libro<br>archivo<br>opia del archivo<br>proves cognition and<br>e Implant Reconstructio<br>ons to reduce dependei<br>ent of faccal incontine<br>inicio de Mozilla Firefo<br>eta}-Amyloid and Cogr<br>tive Simultaneous Integ<br>-matched comparison | soform inhibits the activation of caspase-6a<br>he effectiveness of handheld computers for improving everyday memory fu.<br>Markers in Parkinson Disease Brains<br>ardiovascular Risk and Anthropometric Data<br>herapy intervention in reducing emotional distress in informal caregivers of .<br>nventions in primary health care settings for primary prevention of cardiova.<br>hippocampal plasticity in APOE &4 mice<br>ve course of subacute sclerosing panencephalitis<br>on Is Associated With a Reduced Risk of Lymphedema Compared to Mastect.<br>rcy in personal activities of daily living in community dwelling adults who us<br>nce and constipation in adults with central neurological diseases<br>x<br>ititve Decline<br>grated Boost-Intensity Modulated Radiation Therapy (SIB-IMRT) for Patients<br>between Direct Flow Medical, Medtronic Corevalve and Edwards Sapien XT | Lee et al.<br>Lannin et al.<br>Alvarez-Erviti et al.<br>Robillard<br>Olmedo et al.<br>Martín-Martín et al.<br>Álvarez-Bueno et al.<br>Nichol et al.<br>Ekici y Özmen<br>Miller et al.<br>Whitehead et al.<br>Coggrave et al.<br>Kyung Lee et al.<br>Zhang et al. | <ul> <li>Tipo de íte</li> <li>Títu</li> <li>✓ Auti</li> <li>Resume</li> <li>Publicacié</li> <li>Volume</li> <li>Ejempl</li> <li>Págin</li> <li>Págin</li> <li>Págin</li> <li>Ser</li> <li>Título de la ser</li> <li>Texto de la ser</li> <li>Abrey de la rei%</li> </ul> | m: Artículo en revista científica<br>lo:<br>(último), (primero)<br>en:<br>sn:<br>en:<br>ar:<br>as:<br>ha:<br>ie:<br>ie:<br>ta: |                               |         | D E |
| Alzheimer Behavior Dementia<br>Diagnosis Frontotemporal Lewy body<br>Vascular |                                                                                                    |                                                                                                    |                                                                                                    |                                                                                                    | Abrev. de la revis<br>Idion<br>Di<br>ISS<br>Título cort<br>Ul                                                                                                    | ta:<br>na:<br>NN:<br>to:<br>L1:                                                                                                |                               |         |     |

## Nuevo item por identificador

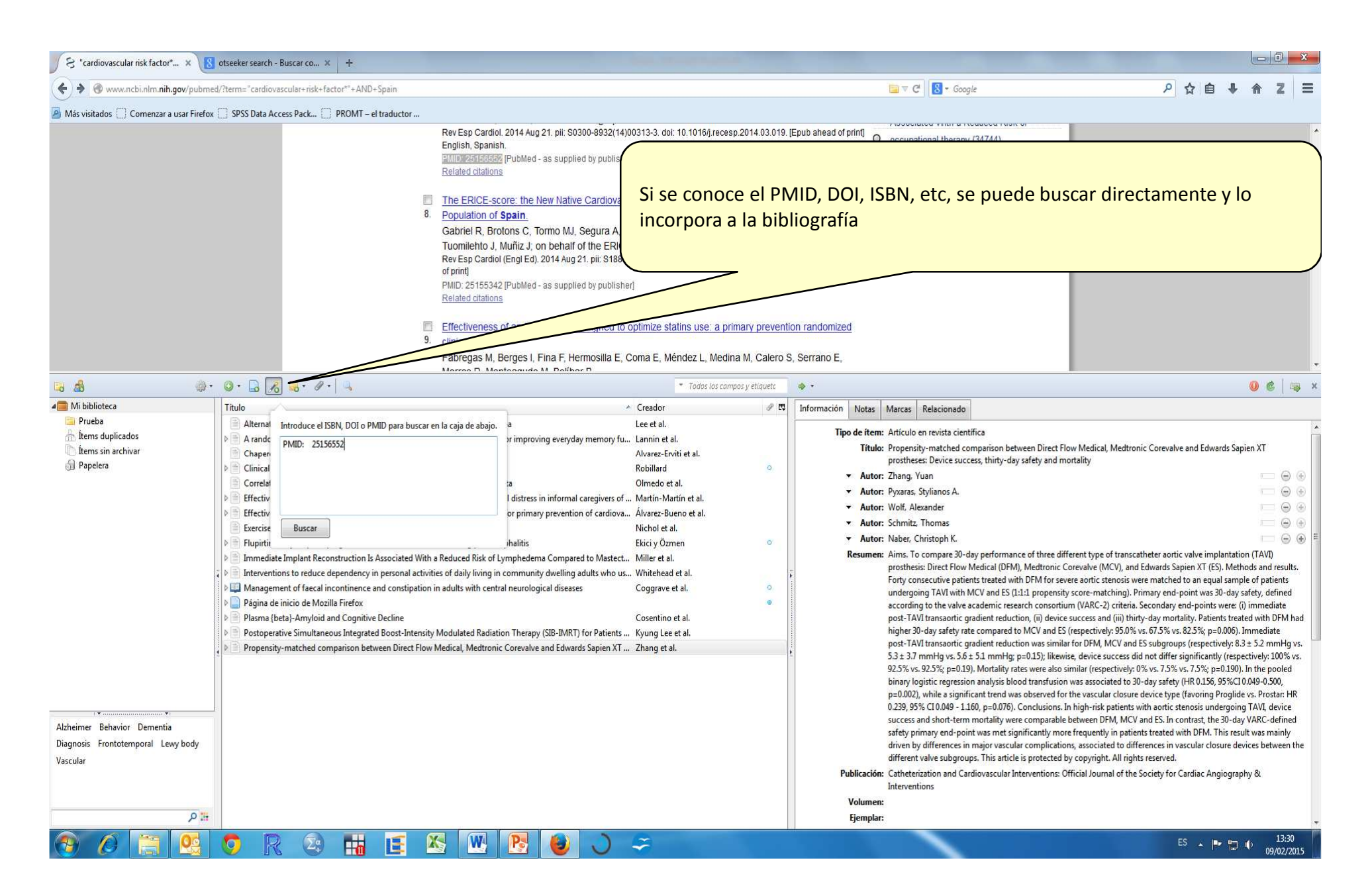

#### Exportar/importar nuestra biblioteca

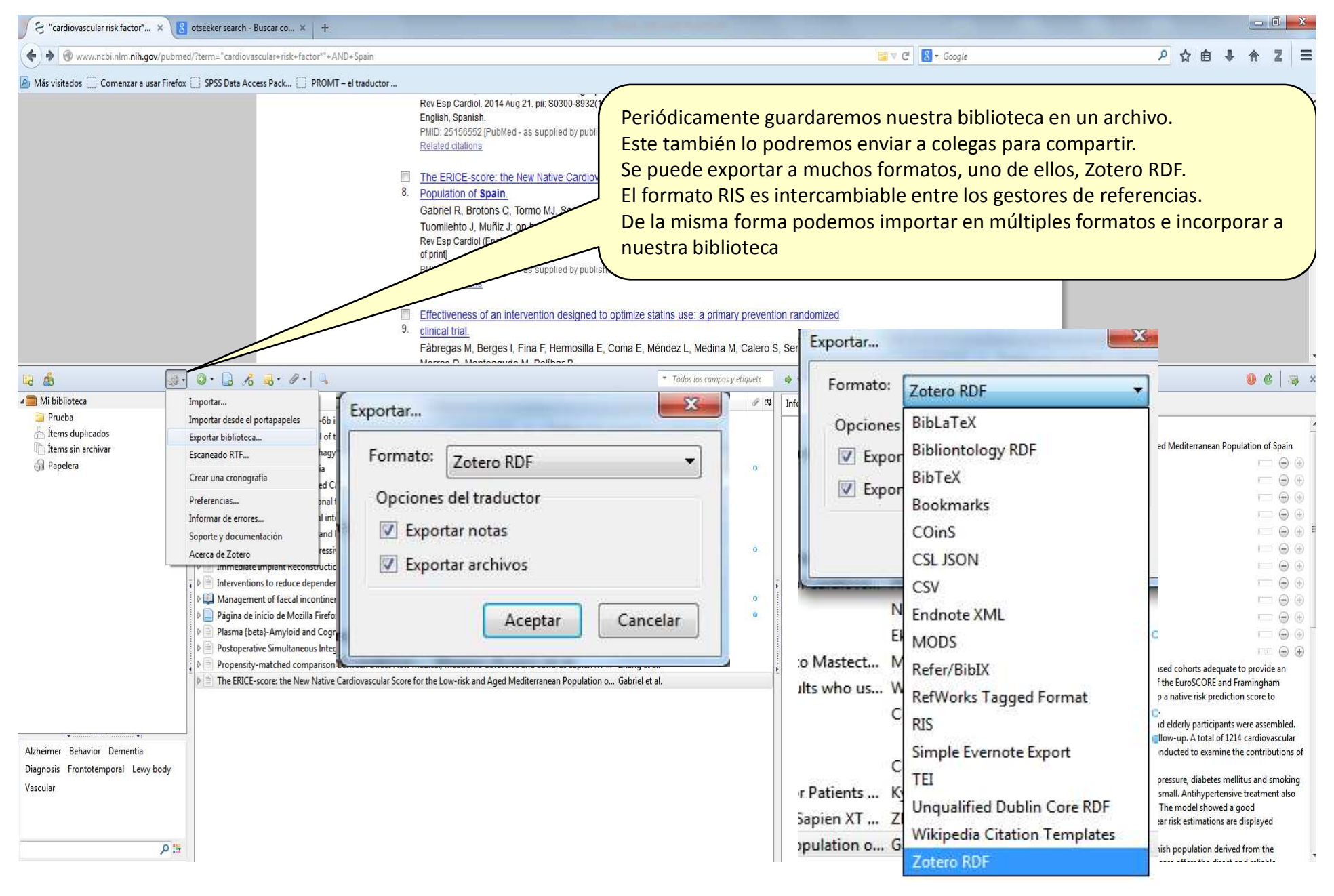

#### **FIN.....**